# HD9510UC HD Upconverter

### **Instruction Manual**

© Copyright 2001, 2002, 2003

#### EVERTZ MICROSYSTEMS LTD.

5288 John Lucas Drive, Burlington, Ontario, Canada, L7L 5Z9 Phone: 905-335-3700 Sales Fax: 905-335-3573 905-335-0909 Service Fax: sales@evertz.com Internet: Sales: Tech Support: service@evertz.com Web Page: http://www.evertz.com

Version 1.1.1 August 2003

The material contained in this manual consists of information that is the property of Evertz Microsystems and is intended solely for the use of purchasers of the HD9510UC Upconverter. Evertz Microsystems expressly prohibits the use of this manual for any purpose other than the operation of the Upconverter.

All rights reserved. No part of this publication may be reproduced without the express written permission of Evertz Microsystems Ltd. Copies of this guide can be ordered from your Evertz products dealer or from Evertz Microsystems.

# **INFORMATION TO USERS IN EUROPE**

#### <u>NOTE</u>

#### CISPR 22 CLASS A DIGITAL DEVICE OR PERIPHERAL

This equipment has been tested and found to comply with the limits for a Class A digital device, pursuant to the European Union EMC directive. These limits are designed to provide reasonable protection against harmful interference when the equipment is operated in a commercial environment. This equipment generates, uses, and can radiate radio frequency energy and, if not installed and used in accordance with the instruction manual, may cause harmful interference to radio communications. Operation of this equipment in a residential area is likely to cause harmful interference in which case the user will be required to correct the interference at his own expense.

# **INFORMATION TO USERS IN THE U.S.A.**

### <u>NOTE</u>

### FCC CLASS A DIGITAL DEVICE OR PERIPHERAL

This equipment has been tested and found to comply with the limits for a Class A digital device, pursuant to Part 15 of the FCC Rules. These limits are designed to provide reasonable protection against harmful interference when the equipment is operated in a commercial environment. This equipment generates, uses, and can radiate radio frequency energy and, if not installed and used in accordance with the instruction manual, may cause harmful interference to radio communications. Operation of this equipment in a residential area is likely to cause harmful interference in which case the user will be required to correct the interference at his own expense.

#### WARNING

Changes or Modifications not expressly approved by Evertz Microsystems Ltd. could void the user's authority to operate the equipment.

Use of unshielded plugs or cables may cause radiation interference. Properly shielded interface cables with the shield connected to the chassis ground of the device must be used

# **REVISION HISTORY**

| <b>REVISION</b> | DESCRIPTION                                                                         | DATE   |
|-----------------|-------------------------------------------------------------------------------------|--------|
| 0.1             | Preliminary Version                                                                 | Oct 01 |
| 1.0             | First Release – updated for versions with Gen-Lock reference                        | Oct 02 |
| 1.1             | Updated for Firmware version 2.1 – Added menu items for H and V sizing and position | Mar 03 |
| 1.1.1           | Updated Jitter spec on HD Video Out                                                 | Aug 03 |

Information contained in this manual is believed to be accurate and reliable. However, Evertz assumes no responsibility for the use thereof nor for the rights of third parties, which may be effected in any way by the use thereof. Any representations in this document concerning performance of Evertz products are for informational use only and are not warranties of future performance, either express or implied. The only warranty offered by Evertz in relation to this product is the Evertz standard limited warranty, stated in the sales contract or order confirmation form.

Although every attempt has been made to accurately describe the features, installation and operation of this product in this manual, no warranty is granted nor liability assumed in relation to any errors or omissions unless specifically undertaken in the Evertz sales contract or order confirmation. Information contained in this manual is periodically updated and changes will be incorporated into subsequent editions. If you encounter an error, please notify Evertz Customer Service department. Evertz reserves the right, without notice or liability, to make changes in equipment design or specifications.

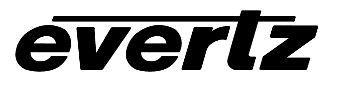

This page left intentionally blank

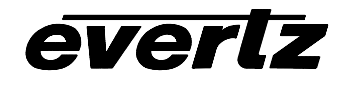

# TABLE OF CONTENTS

| 1. | OVE  | RVIEW                                                                             | 1-1                                                                                     |
|----|------|-----------------------------------------------------------------------------------|-----------------------------------------------------------------------------------------|
|    | 1.1. | HOW TO USE THIS MANUAL                                                            | 1-2                                                                                     |
|    | 1.2. | GLOSSARY                                                                          | 1-3                                                                                     |
| 2. | INST |                                                                                   |                                                                                         |
|    | 21   | REAR PANEL                                                                        | 2_1                                                                                     |
|    | 2.1. | 2 1 1 Standard Definition Digital Video Connections                               | <b>2-1</b><br>2-1                                                                       |
|    |      | 2.1.2. High Definition Digital Video Connections                                  |                                                                                         |
|    |      | 2.1.3. High Definition Reference Video Connections (Not on Early Version)         |                                                                                         |
|    |      | 2.1.4. Remote Control Connections                                                 |                                                                                         |
|    |      | 2.1.5. Power Connections                                                          | 2-3                                                                                     |
|    |      | 2.1.6. Composite Decoder Video In And Out                                         | 2-3                                                                                     |
|    |      | 2.1.7. Composite Decoder Audio In And Out                                         | 2-3                                                                                     |
|    | 2.2. | MOUNTING                                                                          | 2-4                                                                                     |
|    | 2.3. | POWER REQUIREMENTS                                                                | 2-4                                                                                     |
|    |      | 2.3.1. Selecting the Correct Mains Voltage                                        | 2-4                                                                                     |
|    |      | 2.3.2. Changing the Fuses                                                         | 2-4                                                                                     |
|    | 2.4. | CONNECTING THE REMOTE CONTROL PANEL                                               | 2-4                                                                                     |
|    | 2.5. | CONNECTING THE GENERAL PURPOSE INPUTS AND OUTPUTS                                 | 2-5                                                                                     |
| 2  |      | PATION                                                                            | 3_1                                                                                     |
| J. |      |                                                                                   |                                                                                         |
|    | 3.1. | OVERVIEW OF THE FRONT PANEL DISPLAY AND CONTROLS                                  |                                                                                         |
|    |      | 3.1.1. Setup Key Gloup                                                            |                                                                                         |
|    |      | 3.1.2. Sidius Indicators                                                          | ۱-د<br>۲ د                                                                              |
|    |      |                                                                                   |                                                                                         |
|    | 3.2. | FRONT PANEL SETUP MENU - OVERVIEW                                                 | 3-2                                                                                     |
|    | 3.3. | FRONT PANEL SETUP MENU                                                            | 3-2                                                                                     |
|    |      | 3.3.1. Configuring The Output Video Format                                        |                                                                                         |
|    |      | 3.3.2. Selecting The Output Aspect Ratio Format                                   |                                                                                         |
|    |      | 3.3.3. Selecting The Motion Detection Mode                                        |                                                                                         |
|    |      | 3.3.4. Setting The Sharpness Of The Filter                                        | 0-3                                                                                     |
|    |      | 3.3.5. Controlling The Test Constants                                             | 0-د                                                                                     |
|    |      | 3.3.7 Setting the Image Desition in 1:3 Side Danel Mode                           | ט-ט<br>א ג                                                                              |
|    |      | 3.3.8 Setting the Side Panel Colour                                               | ט-ט<br>א_צ                                                                              |
|    |      | 3.3.9 Blanking Line 21 Captions                                                   |                                                                                         |
|    |      | 3 3 10 Setting the Upconverter Delay                                              | 3-8                                                                                     |
|    |      | 3.3.11. Setting the Upconverter Reference (Not on early versions)                 |                                                                                         |
|    |      | 3.3.12. Setting the Timing of the Output Video with Respect to the Gen Lock Input |                                                                                         |
|    |      | (Not on early versions)                                                           |                                                                                         |
|    |      | 3.3.13. Saving and Recalling User Presets                                         | 3-11                                                                                    |
|    |      | 3.3.14. Setting the Left and Right Panel Widths (Not on early versions)           | 3-12                                                                                    |
|    |      | 3.3.15. Setting the Top and Bottom Panel Widths (Not on early versions)           | 3-12                                                                                    |
|    |      | (Not on early versions)                                                           | 3-12                                                                                    |
|    | 3.3. | <ul> <li>FRONT PANEL SETUP MENU</li></ul>                                         | 3-2<br>3-4<br>3-4<br>3-6<br>3-6<br>3-8<br>3-8<br>3-8<br>3-8<br>3-8<br>3-8<br>3-8<br>3-8 |

# everlz

# HD9510UC High Definition Upconverter Manual

|    |      | 3.3.17. Setting the Position of the Upconverted Image on the HD Raster |      |
|----|------|------------------------------------------------------------------------|------|
|    |      | (Not on early versions)                                                | 3-13 |
|    |      | 3.3.18. Displaying The Firmware Version                                | 3-13 |
|    | 3.4. | ENGINEERING SETUP MENU                                                 | 3-13 |
|    |      | 3.4.1. Setting The Front Panel Display Brightness                      | 3-14 |
|    |      | 3.4.2. Resetting the Upconverter to its Factory Default Values         | 3-14 |
|    |      | 3.4.3. Upgrading The Firmware Version                                  | 3-14 |
|    |      | 3.4.4. Accessing the Engineering Control Registers                     | 3-15 |
| 4. | TEC  | CHNICAL DESCRIPTION                                                    | 4-1  |
|    | 4.1. | SPECIFICATIONS                                                         | 4-1  |
|    |      | 4.1.1. SDI Video Inputs                                                |      |
|    |      | 4.1.2. Reclocked SDI Video Outputs                                     |      |
|    |      | 4.1.3. HD Video Outputs                                                |      |
|    |      | 4.1.4. Video Reference                                                 |      |
|    |      | 4.1.5. Optional Composite Decoder Analog Video Input                   |      |
|    |      | 4.1.6. Optional Composite Decoder Analog Audio Input                   |      |
|    |      | 4.1.7. Optional Composite Decoder SDI Video Output                     |      |
|    |      | 4.1.8. Optional Composite Decoder Ref Input                            | 4-2  |
|    |      | 4.1.9. COM Port                                                        |      |
|    |      | 4.1.10. General Purpose Inputs                                         |      |
|    |      | 4.1.11. Upconverter Processing                                         |      |
|    |      | 4.1.12. Electrical                                                     |      |
|    |      | 4.1.13. Physical                                                       | 4-3  |
|    | 4.2. | UPGRADING FIRMWARE – CURRENT VERSIONS                                  | 4-3  |
|    |      | 4.2.1. Terminal Program Setup.                                         |      |
|    |      | 4.2.2. Initiating Firmware Upgrade Mode Via The Front Panel            |      |
|    |      | 4.2.3. Initiating Firmware Upgrade Mode From The Terminal Program      |      |
|    |      | 4.2.4. Uploading the new firmware                                      |      |
|    |      | 4.2.5. Completing the Upgrade                                          | 4-6  |
|    | 4.3. | UPGRADING FIRMWARE – EARLY VERSIONS                                    | 4-6  |
|    |      | 4.3.1. Connecting the Computer to the Upconverter                      | 4-6  |
|    |      | 4.3.2. Initiating Programming Mode                                     |      |
|    |      | 4.3.2.1. Setup Menu Method                                             | 4-6  |
|    |      | 4.3.2.2. Jumper Method                                                 | 4-7  |
|    |      | 4.3.3. Programming the MCU Using WINISP                                |      |
|    |      | 4.3.3.1. WINISP Configuration Setup                                    |      |
|    |      | 4.3.3.2. Confirming Communications with the Upconverter                |      |
|    |      | 4.3.3.3. Reprogramming the Boot Vector and Status Byte                 |      |
|    |      | 4.3.3.4. Reprogramming the Microcontroller in the Upconverter          |      |

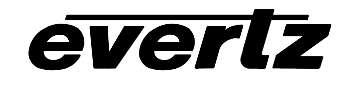

### Figures

| Figure 1-1: HD9510UC Block Diagram                                                          | 1-2    |
|---------------------------------------------------------------------------------------------|--------|
| Figure 1-2: HD9510UC-CD-A4 Analog Interface Module Block Diagram                            | 1-2    |
| Figure 2-1: HD9510UC Rear Panel Layout – Early version                                      | 2-1    |
| Figure 2-2: HD9510UC Rear Panel Layout – Current version                                    | 2-1    |
| Figure 2-3: Powering the General Purpose Input Opto Isolators from an External Power Supply | 2-5    |
| Figure 3-1: Front Panel Layout                                                              | 3-1    |
| Figure 3-2: Overview of the Setup Menu                                                      | 3-2    |
| Figure 3-3: Horizontal and Vertical Filter Characteristics                                  | 3-7    |
| Figure 3-4: Tri-Level Reference Timing                                                      | . 3-10 |
| Figure 3-5: Bi-Level Reference Timing                                                       | . 3-10 |
| Figure 3-6: Signal Alignment in 59.94 Hz Field Rate Systems                                 | . 3-11 |
| Figure 4-1:Configuring the Programming Jumpers                                              | 4-7    |

### Tables

| Table 2-1: COM Port RS-232 Port Pin Definitions                     |  |
|---------------------------------------------------------------------|--|
| Table 2-2: Remote Panel RS-422 Port Pin Definitions                 |  |
| Table 2-3: GPI/O Port Pin Definitions                               |  |
| Table 2-4: Remote Control Panel Extender Cable                      |  |
| Table 3-1: Control Registers                                        |  |
| Table 4-1: High Definition Video Output Formats                     |  |
| Table 4-2: Cable to Connect PC to Upconverter for Updating Firmware |  |

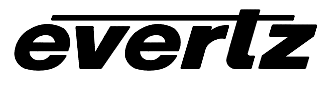

This page left intentionally blank

# 1. OVERVIEW

The Evertz HD9510UC Upconverter converts a standard definition 525i/59.94 4:2:2 (SMPTE-259M-C) input signal to 1080i/59.94, 1035i/59.94 or 720p/59.94 high definition (SMPTE 292M) video format. Advanced ASIC design results in optimal quality up-conversion with minimum artifacts. The HD9150UC also handles conversion to 480p/59.94 in a SMPTE 292M bitstream. (SMPTE 349M)

The Evertz Upconverter provides complete support for 4:3 to 16:9 aspect ratio conversion. The system provides access to the common 4:3 to 16:9 choices; 16:9 anamorphic stretch, 4:3 with side panels, 16:9 letterbox zoom to full size and 14:9 letterbox zoom to full size 14:9 with side panels.

The Upconverter unit accepts 1 group of embedded audio on the input and re-embeds 1 group into the HD SMPTE 292M 1.5Gbs output. The re-embedded audio is compliant to SMPTE 299M and will have appropriate delay added to compensate for video delay incurred by the upconversion process, thus avoiding the need for external de-embedding and re-embedding of audio.

An optional composite video decoder and audio D to A converter module can be ordered for facilities which are currently using analog video and audio signals. For those analog facilities which will be transitioning to SDI in the future, the composite decoder can be bypassed at any time and the SDI input may be then be used.

The Upconverter electronics is housed in a 1RU rack mount frame. The standard Upconverter has built-in front panel controls, but can also be purchased with a rack mount remote control panel that replaces the built-in control panel (RCP version).

#### Features

- SDI 4:2:2 input with reclocked loop thru
- 4 HD serial digital (1.485 Gb/s) outputs
- Outputs 1035i, 1080i, in 29.97Hz frame rate and 720p, 480p in 59.94Hz frame rate
- Passes 1 group of embedded audio to the output, with added audio delay to match the video delay
- 64 filter settings and motion detection algorithm ensure highest performance and video quality
- Selectable aspect ratio conversion
- Front panel control or remote rack mount control (optional)
- Available redundant power supply
- Optional analog video and 4 channel audio interface for analog facilities
- Field upgradeable firmware as new features become available
- Adjustable output timing with respect to NTSC or Tri-level sync genlock reference
- Minimum processing delay (3 msec) or 1 frame delay when referenced to input video

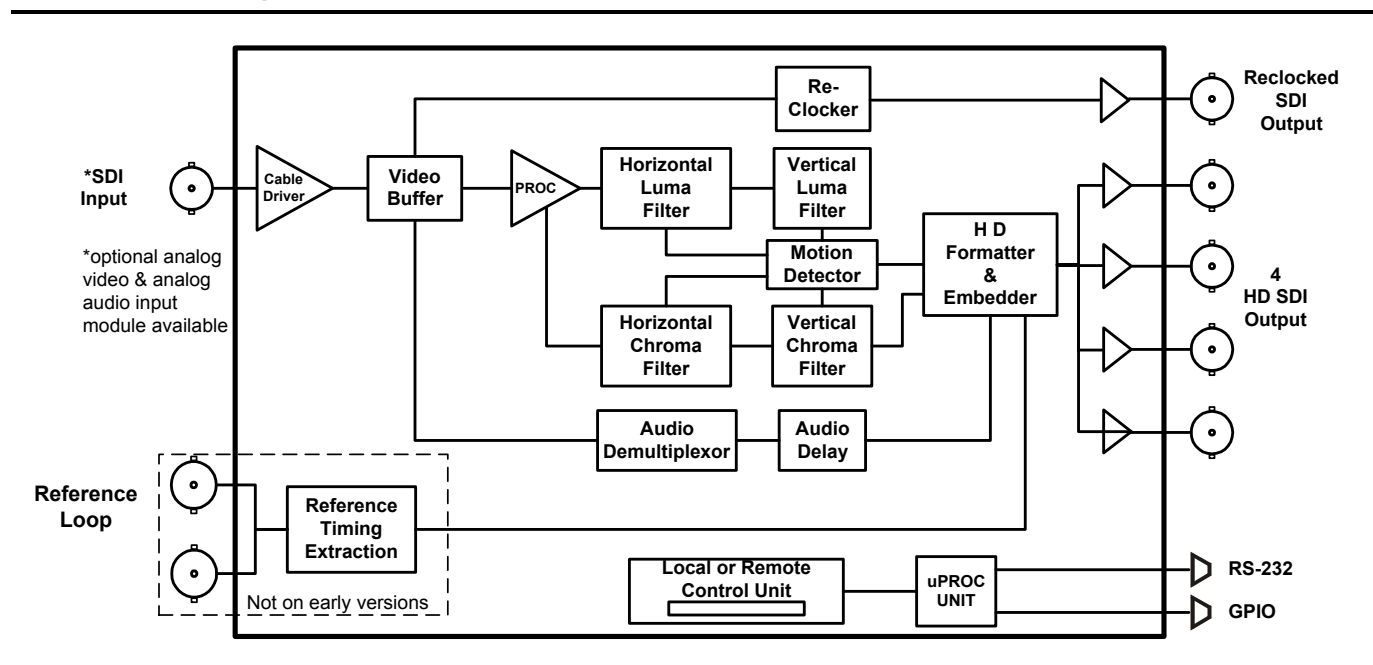

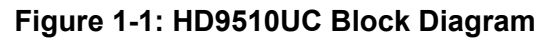

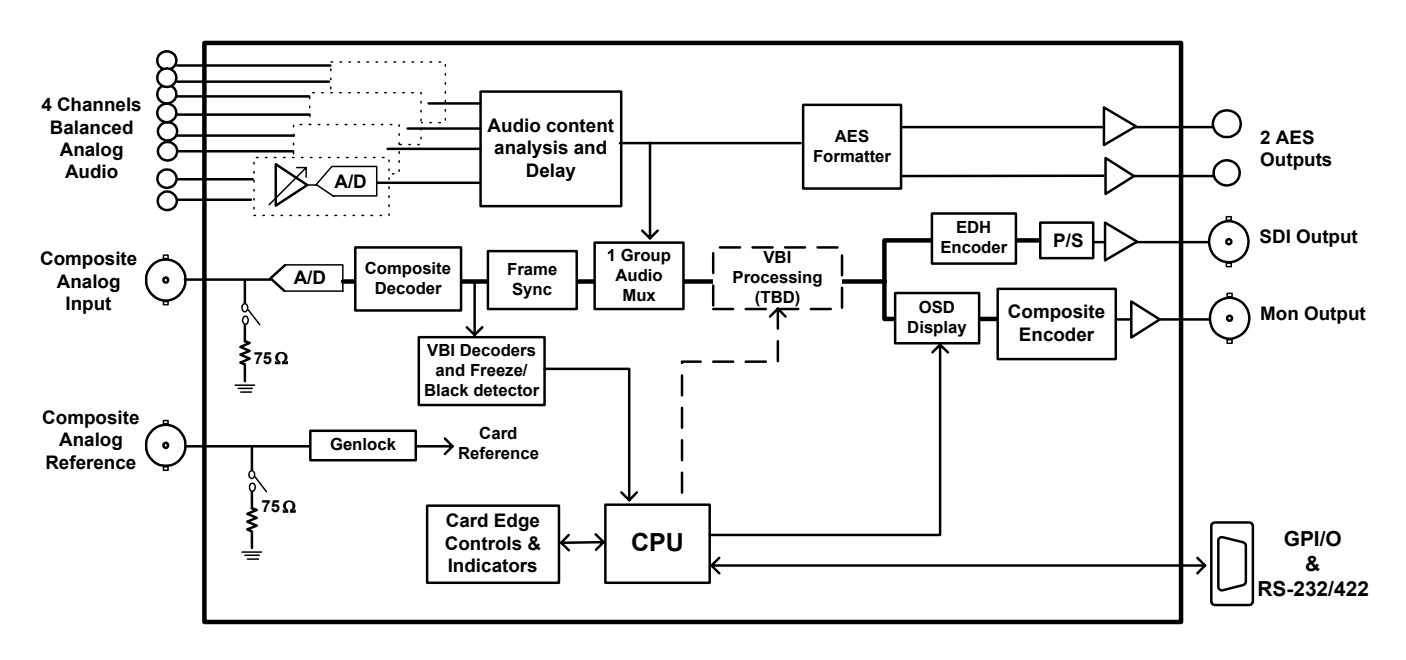

Figure 1-2: HD9510UC-CD-A4 Analog Interface Module Block Diagram

### 1.1. HOW TO USE THIS MANUAL

This manual is organised into 4 chapters: Overview, Installation, Operation and Technical Description. This chapter contains a quick summary of the Upconverter features and a glossary to define concepts and terms used throughout the remainder of the manual.

Chapter 2 gives a detailed description of the rear panel connectors, and how the Upconverter should be connected into your system.

everlz

Chapter 3 gives a detailed description of the operation of the front panel controls, starting with an overview of the pushbuttons and front panel indicators. The operation of the Upconverter using the optional remote control panel is identical to the front panel.

Chapter 4 gives an overview of how to update the firmware in the unit and other technical issues.

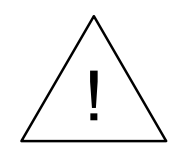

Items of special note are indicated with a double box like this.

#### 1.2. GLOSSARY

- **CCIR-601** (This document now known as ITU-R601). An international standard for component digital television from which was derived SMPTE 125M and EBU 3246-E standards. CCIR-601 defines the sampling systems, matrix values and filter characteristics for both Y, B-Y, R-Y and RGB component digital television signals.
- **SERIAL DIGITAL** Digital information that is transmitted in serial form. Often used informally to refer to serial digital television signals.
- **4Fsc:** Four times subcarrier sampling rate uses in composite digital systems. In NTSC this is 14.3 MHz. In PAL this is 17.7 MHz.
- **4:2:2** A commonly used term for a component digital video format. The details of the format are specified in the CCIR-601 standard. The numerals 4:2:2 denote the ratio of the sampling frequencies of the luminance channel to the two colour difference channels. For every four luminance samples, there are two samples of each colour difference channel.
- **SDI** An abbreviation for *serial digital interface*, this acronym is most commonly used to refer to Standard definition serial digital television video signals up to 540 Mb/s.
- **HDTV** An abbreviation for *high definition television*, this acronym is most commonly used to refer to High definition serial digital television video signals at 1.485 Gb/s.
- **AES:** (Audio Engineering Society): A professional organisation that recommends standards for the audio industries.
- **AES/EBU:** Informal name for a digital audio standard established jointly by the Audio Engineering Society and the European Broadcasting Union organisations.
- **ANALOG:** An adjective describing any signal that varies continuously as opposed to a digital signal that contains discrete levels representing digits 0 and 1.
- A-TO-D CONVERTER (ANALOG-TO-DIGITAL): A circuit that uses digital sampling to convert an analog signal into a digital representation of that signal.
- **BIT**: A binary representation of 0 or 1. One of the quantized levels of a pixel.

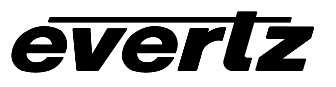

- **BIT PARALLEL:** Byte-wise transmission of digital video down a multi-conductor cable where each pair of wires carries a single bit. This standard is covered under SMPTE 125M, EBU 3267-E and CCIR 656.
- **BIT SERIAL:** Bit-wise transmission of digital video down a single conductor such as coaxial cable. May also be sent through fiber optics. This standard is covered under SMPTE 259M and CCIR 656.
- **BIT STREAM:** A continuous series of bits transmitted on a line.
- **BYTE:** A complete set of quantized levels containing all the bits. Bytes consisting of 8 to 10 bits per sample are typical in digital video systems.
- **CABLE EQUALIZATION:** The process of altering the frequency response of a video amplifier to compensate for high frequency losses in coaxial cable.
- CCIR (International Radio Consultative Committee): An international standards committee. (This organisation is now known as ITU.)
- **CCIR-601:** (This document now known as ITU-R601). An international standard for component digital television from which was derived SMPTE 125M and EBU 3246-E standards. CCIR-601 defines the sampling systems, matrix values and filter characteristics for both Y, B-Y, R-Y and RGB component digital television signals.
- **CCIR-656:** (This document now known as ITU-R656). The physical parallel and serial interconnect scheme for CCIR-601. CCIR-656 defines the parallel connector pinouts as well as the blanking, sync and multiplexing schemes used in both parallel and serial interfaces. It reflects definitions found in EBU Tech 3267 (for 625 line systems) and SMPTE 125M (parallel 525 line systems) and SMPTE 259M (serial 525 line systems).
- **CLIFF EFFECT:** (also referred to as the 'digital cliff') This is a phenomenon found in digital video systems that describes the sudden deterioration of picture quality due to excessive bit errors, often caused by excessive cable lengths. The digital signal will be perfect even though one of its signal parameters is approaching or passing the specified limits. At a given moment however, the parameter will reach a point where the data can no longer be interpreted correctly, and the picture will be totally unrecognisable.
- **COMPONENT ANALOG:** The non-encoded output of a camera, video tape recorder, etc., consisting of the three primary colour signals: red, green, and blue (RGB) that together convey all necessary picture information. In some component video formats these three components have been translated into a luminance signal and two colour difference signals, for example Y, B-Y, R-Y.
- **COMPONENT DIGITAL:** A digital representation of a component analog signal set, most often Y, B-Y, R-Y. The encoding parameters are specified by CCIR-601. The parallel interface is specified by CCIR-656 and SMPTE 125M.
- **COMPOSITE ANALOG:** An encoded video signal such as NTSC or PAL video that includes horizontal and vertical synchronising information.
- **COMPOSITE DIGITAL:** A digitally encoded video signal, such as NTSC or PAL video that includes horizontal and vertical synchronising information.
- **D1:** A component digital video recording format that uses data conforming to the CCIR-601 standard. Records on 19 mm magnetic tape. (Often used incorrectly to refer to component digital video.)

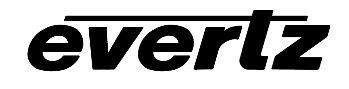

- **D2:** A composite digital video recording format that uses data conforming to SMPTE 244M. Records on 19 mm magnetic tape. (Often used incorrectly to refer to composite digital video.)
- **D3:** A composite digital video recording format that uses data conforming to SMPTE 244M. Records on 1/2" magnetic tape.
- **EBU (European Broadcasting Union):** An organisation of European broadcasters that among other activities provides technical recommendations for the 625/50 line television systems.
- **EBU TECH 3267-E:** The EBU recommendation for the parallel interface of 625 line digital video signal. This is a revision of the earlier EBU Tech 3246-E standard that was in turn derived from CCIR-601.
- **EDH:** Error Detection and Handling (EDH) is defined in SMPTE RP-165 as a method of determining when bit errors have occurred along the digital video path. According to RP-165, two error detection checkwords are used, one for active picture samples, and the other on a full field of samples. Three sets of flags are used to convey information regarding detected errors, to facilitate identification of faulty equipment or cabling. One set of flags is associated with each checkword, and the third is used to evaluate ancillary data integrity. The checkwords and flags are combined into a special error detection data packet that is included as ancillary data in the serial digital signal.

**EMBEDDED AUDIO:** Digital audio is multiplexed onto a serial digital video data stream.

- **ITU:** The United Nations regulatory body governing all forms of communications. ITU-R (previously CCIR) regulates the radio frequency spectrum, while ITU-T (previously CCITT) deals with the telecommunications standards.
- ITU-R601: See CCIR601
- **PIXEL:**The smallest distinguishable and resolvable area in a video image. A single point on the screen. In digital video, a single sample of the picture. Derived from the words *picture element*.
- **RESOLUTION:** The number of bits (four, eight, ten, etc.) determines the resolution of the signal. Eight bits is the minimum resolution for broadcast television signals.

4 bits = a resolution of 1 in 16. 8 bits = a resolution of 1 in 256. 10 bits = a resolution of 1 in 1024.

- **SERIAL DIGITAL:** Digital information that is transmitted in serial form. Often used informally to refer to serial digital television signals.
- **SMPTE (Society of Motion Picture and Television Engineers):** A professional organisation that recommends standards for the film and television industries.
- **SMPTE 125M:** The SMPTE standard for bit parallel digital interface for component video signals. SMPTE 125M defines the parameters required to generate and distribute component video signals on a parallel interface.

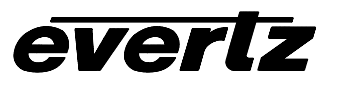

- **SMPTE 244M:** The SMPTE standard for bit parallel digital interface for composite video signals. SMPTE 244M defines the parameters required to generate and distribute composite video signals on a parallel interface.
- **SMPTE 259M:** The SMPTE standard for 525 line serial digital component and composite interfaces.
- **SMPTE 292M:** The SMPTE standard for 1125 line serial digital high definition video interfaces.
- **SMPTE 299M:** The SMPTE standard for embedding AES audio into SMPTE 292M serial digital high definition video.
- **TRS-ID:** Abbreviation for "Timing Reference Signal Identification". A reference signal used to maintain timing in composite digital systems. (It is four words long.)

# 2. INSTALLATION

#### 2.1. REAR PANEL

There are two versions of the HD9510UC. The rear panel of the early version is shown in Figure 2-1 and the rear panel of the current version is shown in Figure 2-2.

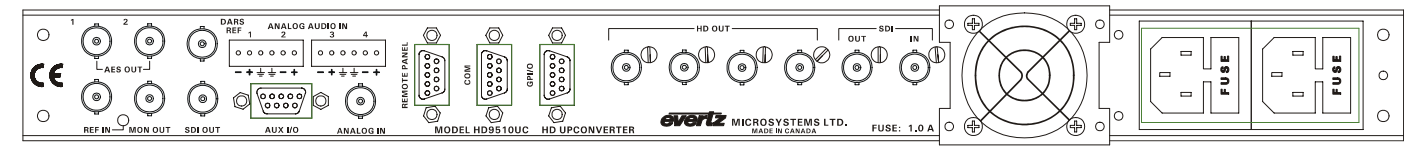

Figure 2-1: HD9510UC Rear Panel Layout – Early version

| C C C C C C C C C C C C C C C C C C C |  |
|---------------------------------------|--|
|---------------------------------------|--|

Figure 2-2: HD9510UC Rear Panel Layout – Current version

Sections 2.1.1 to 2.1.5 describe the purpose of the rear panel connectors of the main Upconverter sections and the specific signals that should be connected to the HD9510UC HD Upconverter. Sections 2.1.6 and 2.1.7 describe the purpose of the rear panel connectors and the specific signals that should be connected to the optional composite decoder section of the UpConverter.

#### 2.1.1. Standard Definition Digital Video Connections

- **SDI IN** This BNC connector is for connecting 10-bit serial digital video signals, compatible with the SMPTE 259M standard.
- **SDI OUT** This BNC connector contains a reclocked copy of the input video.

#### 2.1.2. High Definition Digital Video Connections

**HD OUT** There are four BNC output connectors containing the upconverted 10-bit serial digital video signals, compatible with the SMPTE 292M standard. If the Audio embedder option is enabled, these outputs will contain the group 1 audio present on the SDI input and delayed to match the output video timing.

#### 2.1.3. High Definition Reference Video Connections (Not on Early Version)

**HD REF LOOP** is a high impedance loop through for connecting an analog video or tri-level sync reference. The *REFERENCE SIGNAL* menu is used to select the correct type of video reference being used.

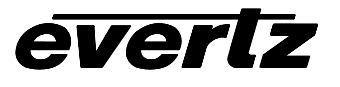

#### 2.1.4. Remote Control Connections

**COM** This 9 pin female D connector provides an RS-232 serial interface used for updating the firmware. This port is wired at the factory as an RS232 DCE port as shown in Table 2-1. See chapter 4 for more information about updating the firmware.

| Pin | Name    | Description            |  |
|-----|---------|------------------------|--|
| #   |         |                        |  |
| 1   | GND     | Chassis ground         |  |
| 2   | TxD     | RS-232 Transmit Output |  |
| 3   | RxD     | RS-232 Receive Input   |  |
| 4   |         |                        |  |
| 5   | Sig Gnd | RS-232 Signal Ground   |  |
| 6   |         |                        |  |
| 7   | RTS     | RS-232 RTS Input       |  |
| 8   | CTS     | RS-232 CTS Output      |  |
| 9   |         |                        |  |

#### Table 2-1: COM Port RS-232 Port Pin Definitions

**REMOTE PANEL** This 9 pin female D connector provides an RS-422 serial interface to the rack mount remote panel. This port is wired as a SMPTE 207M Tributary as shown in Table 2-2.

| Pin | Name | Description          |
|-----|------|----------------------|
| #   |      |                      |
| 1   | GND  | Chassis ground       |
| 2   | Tx-  | RS-422 Tx-(a) Output |
| 3   | Rx-  | RS-422 Rx-(a) Input  |
| 4   | GND  |                      |
| 5   |      |                      |
| 6   | GND  |                      |
| 7   | Rx+  | RS-422 Rx+(b) Input  |
| 8   | Tx+  | RS-422 Tx+(b) Output |
| 9   | GND  |                      |

#### Table 2-2: Remote Panel RS-422 Port Pin Definitions

**GPI/O** This 9 pin female D connector provides a general purpose inputs and outputs for the upconverter. This connector is not available on the early units. The pinout is shown in Table 2-3.

| Pin | Name  | Description                        |  |
|-----|-------|------------------------------------|--|
| #   |       | _                                  |  |
| 1   | GPI1  | Recall Preset 1                    |  |
| 2   | GPI2  | Recall Preset 2                    |  |
| 3   | GPI3  | Recall Preset 3                    |  |
| 4   | GPI4  | Recall Preset 4                    |  |
| 5   | GPI5  | General Purpose input – future use |  |
| 6   | GPI6  | General Purpose input – future use |  |
| 7   | GPI7  | General Purpose input – future use |  |
| 8   | Gnd   | Ground                             |  |
| 9   | V Ext | External Reference voltage         |  |

#### Table 2-3: GPI/O Port Pin Definitions

#### 2.1.5. Power Connections

The Upconverter has one or two (redundant supply is optional) universal power supplies that operate on either 115 Volt / 60 Hz or 230 Volt / 50 Hz AC.

#### 2.1.6. Composite Decoder Video In And Out

- **ANALOG IN** This BNC connector is for connecting a source of composite analog NTSC video. The input is internally terminated with 75 ohms.
- **SDI OUT** This BNC connector contains decoded video with embedded group 1 audio in the SMPTE 259M-C standard. This output is normally connected to the SDI IN connector on the main part of the Upconverter.
- **REF IN** This BNC connector is for connecting a reference black signal to properly time the decoded output video. The input is internally terminated with 75 ohms.

#### 2.1.7. Composite Decoder Audio In And Out

- ANALOG INPUT 1 to 4 Balanced Analog audio input for channels 1 to 4. This audio will be digitized and embedded on the SDI output video. It is also available as AES audio on two separate outputs.
- **AES OUTPUT 1** AES audio output from channels 1 and 2. This output is not required for the Upconverter application but can be used to provide AES audio to other devices in the plant.
- **AES OUTPUT 2** AES audio output from channels 3 and 4. This output is not required for the Upconverter application but can be used to provide AES audio to other devices in the plant.

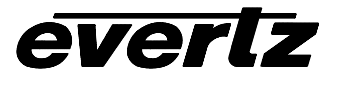

#### 2.2. MOUNTING

The Upconverter is equipped with rack mounting angles and fits into a standard 19 inch by 1.75 inch by 17.75 inch (483 mm x 45 mm x 451mm) rack space. The mounting angles may be removed if rack mounting is not desired.

#### 2.3. POWER REQUIREMENTS

#### 2.3.1. Selecting the Correct Mains Voltage

Power requirements are 115 or 230 volts AC at 50 or 60 Hz. The Upconverter has a universal power supply that automatically senses the input voltage. Power should be applied by connecting a 3-wire grounding type power supply cord to the power entry module on the rear panel. The power cord should be minimum 18 AWG wire size; type SVT marked VW-1, maximum 2.5 m in length. If the Upconverter is fitted with the redundant power supply there will be an additional IEC-320 connector on the rear panel.

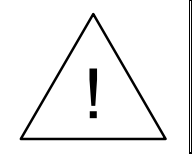

If the Upconverter is fitted with dual power supplies, make sure that power is removed from both supplies before performing any work on the unit.

The IEC 320 power entry module combines a standard power inlet connector, two 5 x 20 mm fuse holders and an EMI line filter.

#### 2.3.2. Changing the Fuses

The fuse holder is located inside the power entry module. To change the fuses, pull out the fuse holder from the power entry module using a small screwdriver. The fuse holder contains two fuses, one for the line and one for the neutral side of the mains connection. Pull out the blown fuse and place a fuse of the correct value in its place. Use slo blo (time delay)  $5 \times 20$  mm fuses rated for 250 Volts with a current rating of 1 amp. Carefully reinsert the fuse holder into the power entry module.

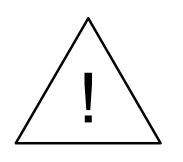

Never replace with a fuse of greater value.

#### 2.4. CONNECTING THE REMOTE CONTROL PANEL

The HD9510UC HD Up Converter can be sold with integrated front panel control, or with a rack mountable remote control panel (RCP version). On the RCP version, the front panel of the main unit has only the PSU Status indicators.

On the RCP version of the Upconverter, the remote control panel is connected to the **REMOTE PANEL** connector using a straight through cable provided. For longer distances, simply make your own cable of the required length according to the diagram in Table 2-4. Communications to the remote panel is through a standard straight through RS-422 connection, so the panel can be located up to 1000 feet from the main electronics unit. A plug in 12 VDC adapter supplies power for the remote control panel.

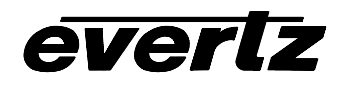

| Upconverter End |        |                | Remote Panel End |        |
|-----------------|--------|----------------|------------------|--------|
| 9 pin D<br>Male | Pin    | Belden<br>9729 | 9 pin D<br>Male  | Pin    |
|                 | 1      |                |                  | 1      |
| Tx-             | 2      | 1a             | Rx-              | 2      |
| Rx+             | 3      | 2b             | Tx+              | 3      |
| Rx Gnd          | 4      | drain 2        | Rx Gnd           | 4      |
|                 | 5      |                |                  |        |
| Tx Gnd          | 6      | drain 1        | Tx Gnd           | 6      |
| Tx+             | 7      | 1b             | Rx+              | 7      |
| Rx-             | 8      | 2a             | Tx-              | 8      |
|                 | 9      |                |                  | 9      |
| Frame Gnd       | Shield | drain 1        | Frame Gnd        | Shield |

 Table 2-4: Remote Control Panel Extender Cable

#### 2.5. CONNECTING THE GENERAL PURPOSE INPUTS AND OUTPUTS

The 9 pin GPI/O connector has 7 general purpose as shown in Table 2-3. Figure 2-3 shows a schematic diagram of the GPIO circuitry. The user can connect an external power source for the opto-isolator circuitry. The Vext voltage must be greater than the voltage supplied to GPI by at least 5v. The user can activate GPIs simply by connecting the GPI input pins to Ground. This can be done with a button, switch, relay or an open collector transistor.

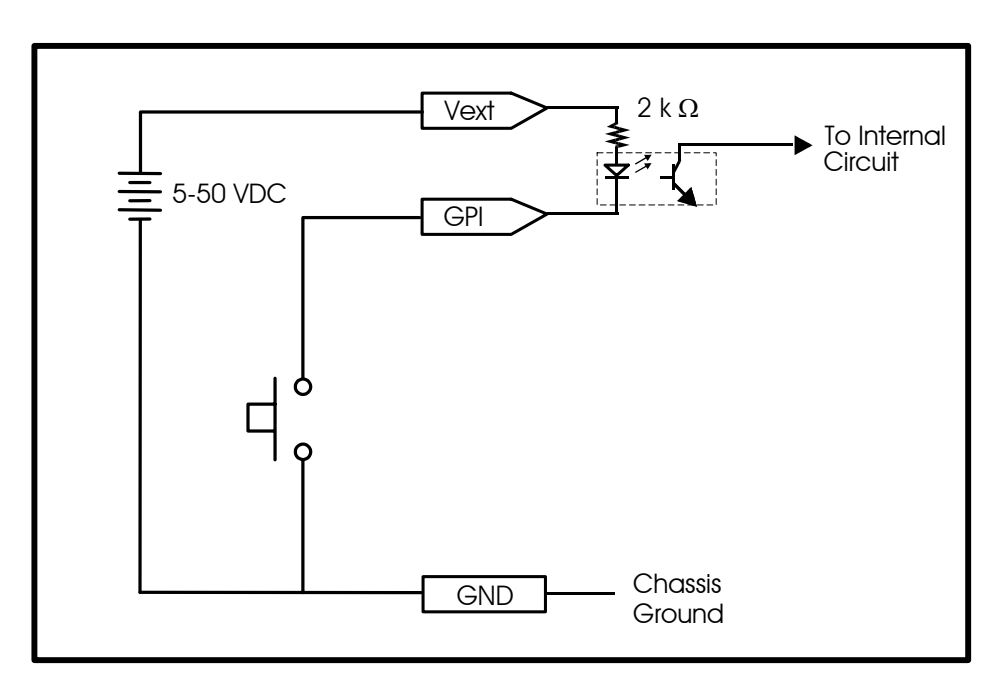

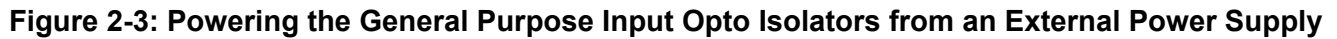

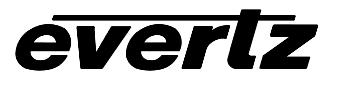

This page left intentionally blank

### 3. OPERATION

The Upconverter electronics is housed in a 1RU rack mount frame and is controlled from the built-in front panel controls. Each model can also be purchased with an optional rack mount remote control panel that replaces the built-in control panel. Operation of the Remote control panel is identical to the built in control panel.

#### 3.1. OVERVIEW OF THE FRONT PANEL DISPLAY AND CONTROLS

| HDTV UPCONVERTER<br>model HD9510UC |                                                         |         |
|------------------------------------|---------------------------------------------------------|---------|
|                                    | VIDEO AUDIO PSU<br>O O O STATUS O<br>PRESENT 1 STATUS 2 | ◆ SETUP |

#### Figure 3-1: Front Panel Layout

#### 3.1.1. Setup Key Group

- **SETUP** This button is used to enter the *Setup* menu which is used to control various setup options to configure the operating modes of the Upconverter. (See section 3.2 for a complete description of the *Setup* menu.) When you are in the *Setup* menu, this button is also used to back out of menu selections to the next higher menu level. When exiting the *Setup* menu, the **SETUP** button is also used to return to normal panel operation.
- **SELECT** This button is used to choose a submenu and navigate to the next level down in the menu structure. It is also used to make a menu choice.
- $\uparrow$  **&**  $\downarrow$  The arrow keys are used to navigate through various menu choices at a menu level in the *Setup* menu.

#### 3.1.2. Status Indicators

- VIDEO PRESENT This LED will be illuminated when there is valid SDI video present at the input of the Upconverter
- AUDIO PRESENT This LED will be illuminated when there is embedded audio present at the input of the Upconverter
- **PSU STATUS 1, 2** These LED's will be On to indicate that their corresponding power supply is functioning normally. On units fitted with a single power supply the PSU STATUS 2 LED will be Off all the time.

#### 3.1.3. Front Panel Display

The front panel is used to show the status of the Upconverter when it is not in *SETUP* mode. The display shows the output video standard and aspect ratio in use.

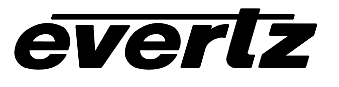

#### 3.2. FRONT PANEL SETUP MENU - OVERVIEW

The SETUP menu system uses the 16 digit alphanumeric display and provides a quick, intuitive method of configuring the Upconverter. The early versions of the Upconverter do not have all the menu items available.

| OU       | TPUT FORMAT     | OUTPUT DELAY      |
|----------|-----------------|-------------------|
| $\vdash$ | 1080i           | – Minimum         |
| _        | 720p            | – Frame           |
| -        | 1035I           | REFERENCE SIGNAL  |
| L        | 480p            | – Video in        |
| OU       | TPUT ASPECT     | – Tri-level       |
| $\vdash$ | 4:3 Side Panel  | L NTSC            |
| -        | 16:9 Crop       | GENLOCK V PHASE   |
| -        | 16:9 Stretch    | └ V Phase         |
| L        | 14:9 Crop       | GENLOCK H PHASE   |
| MO       | TION DETECTION  | ⊢ H Phase         |
| -        | Frame           | PRESETS           |
| -        | Field           | ⊢ Preset          |
| L        | Mixed           | – Save            |
| H/V      | / FILTER        | – Recall          |
| ⊢        | Enhanced        | H BLANK START     |
| -        | Flat            | L H BI Start      |
| -        | Soft            | H BLANK END       |
| L        | User            | L H BI End        |
| AU       | DIO EMBEDDER    | V BLANK START     |
| $\vdash$ | On              | L V BI Start      |
| L        | Off             | V BLANK END       |
| TES      | ST GENERATOR    | L V BI End        |
| F        | Off             | H POSITION        |
| L        | Bars            | L H Pos           |
| 4:3      | POSITION        | V POSITION        |
| $\vdash$ | Left            | L V Pos           |
| -        | Center          | H SIZE            |
| L        | Right           | ⊢ H Size          |
| SID      | DE PANEL COLOUR | V SIZE            |
| $\vdash$ | Black           | └ V Size          |
| +        | Gray            | OUTPUT H POS      |
| +        | Yellow          | └ Out H Pos       |
| $\vdash$ | Red             | OUTPUT V POS      |
| $\vdash$ | Green           | └ Out V Pos       |
| L        | White           | FIRMWARE VERSION  |
| LIN      | IE 21 BLANKING  | └──── Version 2.0 |
| $\vdash$ | Off             |                   |
| L        | On              |                   |

#### Figure 3-2: Overview of the Setup Menu

#### 3.3. FRONT PANEL SETUP MENU

The Front panel Setup menu is arranged in a layered structure that groups similar configuration items together. The following section gives a brief description of the top level of the menu that appears when you enter the menu. Selecting one of these items will allow you to view the current parameter value for that item and make changes. Sections 3.3.1 to 3.3.7 provide detailed descriptions of each of the sub menus. The tables in sections 3.3.1 to 3.3.7 are arranged in an indented structure to indicate the path taken to reach the control. Menu items or parameters that are underlined indicate the factory default values.

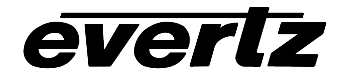

| OUTPUT FORMAT     | Sets up the output video format.                                                                 |
|-------------------|--------------------------------------------------------------------------------------------------|
| OUTPUT ASPECT     | Selects the aspect ratio format of the input video.                                              |
| MOTION DETECTION  | Selects the type of motion compensation algorithm that will be used in the upconversion process. |
| H/V FILTER        | Sets the sharpness of the filters                                                                |
| AUDIO EMBEDDER    | Enable or disable the audio deembedder.                                                          |
| TEST GENERATOR    | Enable or disable the colour bar generator.                                                      |
| 4:3 POSITION      | Sets the position of the image in 4:3 side panel mode                                            |
| SIDE PANEL COLOUR | Sets the colour of the side panels in 4:3 side panel mode                                        |
| LINE 21 BLANKING  | Selects whether line 21 captions are blanked or upconverted                                      |
| OUTPUT DELAY      | Sets the delay for the upconverter (video in referenced)                                         |
| REFERENCE SIGNAL  | Selects the timing reference for the output                                                      |
| GENLOCK V PHASE   | Sets the vertical phase of the output with respect to the genlock                                |
| GENLOCK H PHASE   | Sets the horizontal phase of the output with respect to the genlock                              |
| PRESETS           | Used to save and recall user presets                                                             |
| H BLANK START     | Sets the right side panel width                                                                  |
| H BLANK END       | Sets the left side panel width                                                                   |
| V BLANK START     | Sets the bottom letter box panel height                                                          |
| V BLANK END       | Sets the top letter box panel height                                                             |
| H POSITION        | Sets the left side of the standard definition image that will be upconverted                     |
| V POSITION        | Sets the top of the standard definition image that will be upconverted                           |
| H SIZE            | Sets the horizontal size (width) of the standard definition image that will be upconverted       |
| V SIZE            | Sets the vertical size (height) of the standard definition image that will be upconverted        |
| OUTPUT H POS      | Sets the horizontal position of the upconverted image on the high definition raster              |
| OUTPUT V POS      | Sets the vertical position of the upconverted image on the high definition raster                |
| FIRMWARE VERSION  | Displays the firmware version of the Upconverter                                                 |
|                   |                                                                                                  |

To enter the on-screen menu system, press the **SETUP** key. This will bring you to the main *Setup* menu where you can use the  $\uparrow \& \downarrow$  keys to move up and down the list of available sub menus. Top-level menu items are shown in UPPERCASE. To adjust any parameter, use the  $\uparrow \& \downarrow$  keys to move up or down to the desired parameter. To view the possible values for that item, press the **SELECT** key. The current value for that parameter will be shown blinking. Pressing the  $\uparrow \& \downarrow$  keys allows you to show the possible

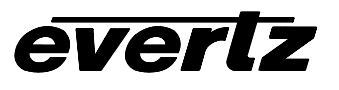

values for the selected parameter. The various parameter values that are not currently selected will NOT be blinking. When you have stopped at the desired value, press the **SELECT** key to save your selection. The value shown will begin blinking; indicating that it has become the current value. To move back to the top level in the menu press the **SETUP** key.

You can select other parameters from the top level of the menu by using the  $\uparrow \& \downarrow$  keys, followed by the **SELECT** key. Alternately you can exit the *Setup* menu by pressing the **SETUP** key.

Each of the menu items is described in the following sections, with an explanation of what each choice does.

#### 3.3.1. Configuring The Output Video Format

The OUTPUT FORMAT menu is used to select the output video format of the Upconverter.

| OUTPUT FORMAT |              |  |
|---------------|--------------|--|
|               | <u>1080i</u> |  |
|               | 1035i        |  |
|               | 720p         |  |
|               | 480p         |  |

The field rate of the 1080I and 1035I interlaced formats is 59.94.

The frame rate of the 720p and 480p progressive formats is 59.94.

#### 3.3.2. Selecting The Output Aspect Ratio Format

The *OUTPUT ASPECT* menu allows the user to select how the 4:3 aspect ratio standard definition image will be converted to the 16:9 aspect ratio high definition image.

| Οι | JTPUT ASPECT   |  |
|----|----------------|--|
|    | Not Applicable |  |
|    |                |  |
|    |                |  |
|    |                |  |
|    |                |  |
|    |                |  |
|    |                |  |

When the *OUTPUT FORMAT* menu item is set to 480P the complete input image is placed in the top left corner of the HD raster.

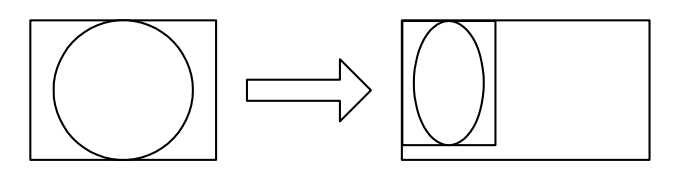

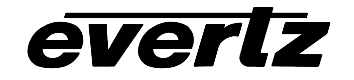

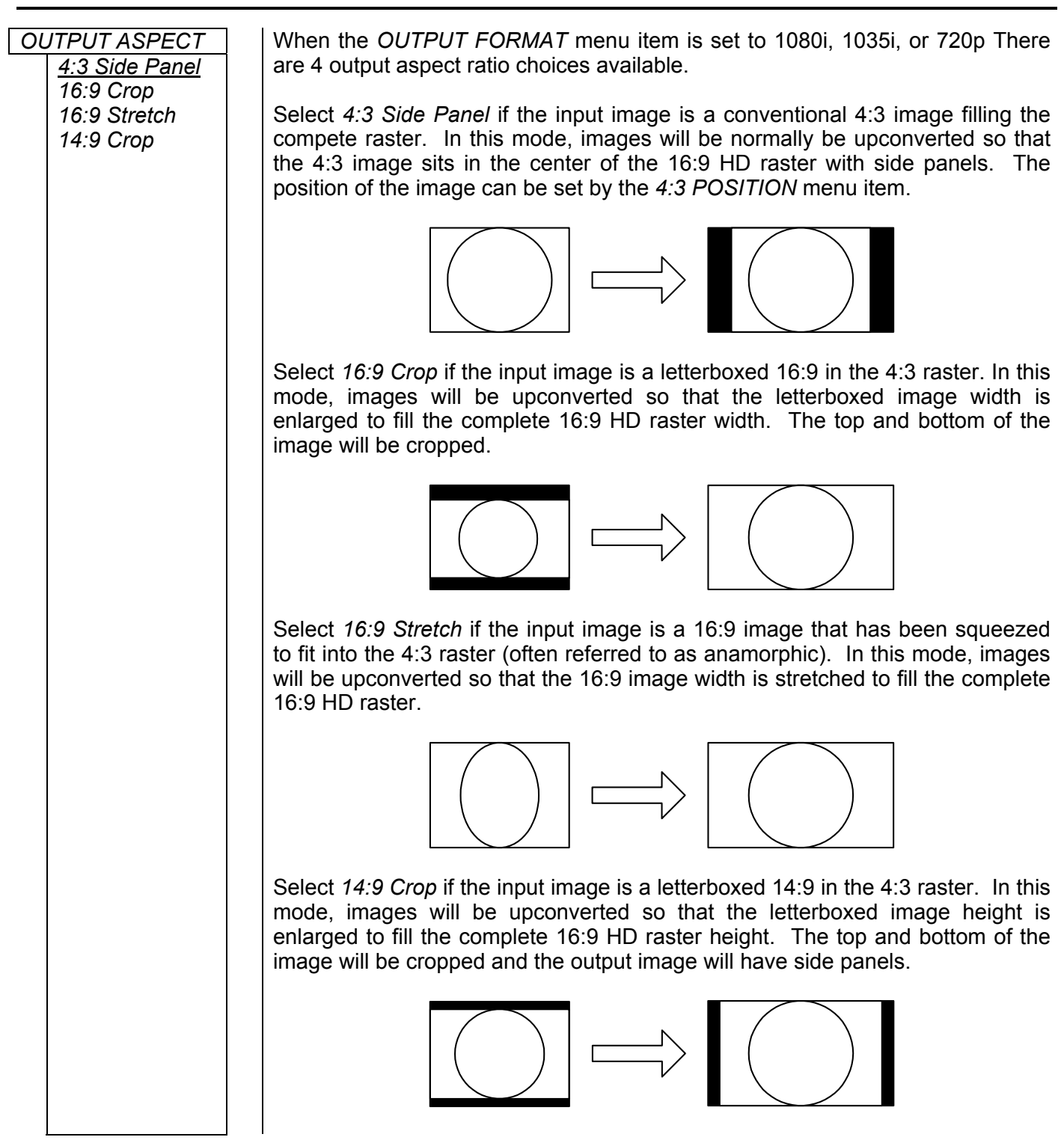

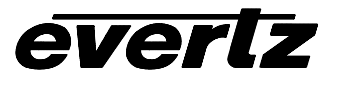

#### **3.3.3. Selecting The Motion Detection Mode**

The *MOTION DETECTION* menu allows the user to select the motion detection mode used during the upconversion.

| M(<br>DE | DTION<br>TECTION |  |
|----------|------------------|--|
|          | Frame            |  |
|          | Field            |  |
|          | <u>Mixed</u>     |  |
|          |                  |  |
|          |                  |  |
|          |                  |  |
|          |                  |  |
|          |                  |  |

In *Field* mode the Upconverter interpolates on a field by field basis. This mode is suitable for high-speed action but gives a softer overall upconversion.

In *Frame* mode the Upconverter interpolates based on a complete interlaced frame thus providing a crisper image. It is a good choice for slower moving images.

In *Mixed* mode the Upconverter uses a mix of frame and field interpolation and generally provides the best overall upconversion. This is the factory default mode.

#### 3.3.4. Setting The Sharpness Of The Filter

The *H/V FILTER* menu allows the user to set the sharpness of the filter used during the upconversion.

| H/V FILTER |             |
|------------|-------------|
|            | Enhanced    |
|            | <u>Flat</u> |
|            | Soft        |
|            | User        |
|            |             |

There are three set filter values and a user selection that allows customization of the filter.

When you select *User*, press the **SELECT** key to enter the individual H and V filter values. Figure 3-3 shows the different characteristics of the filter when you select different values.

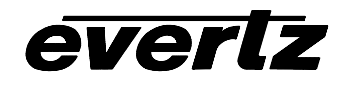

# Horizontal Filter

Input Sig: H Sweep

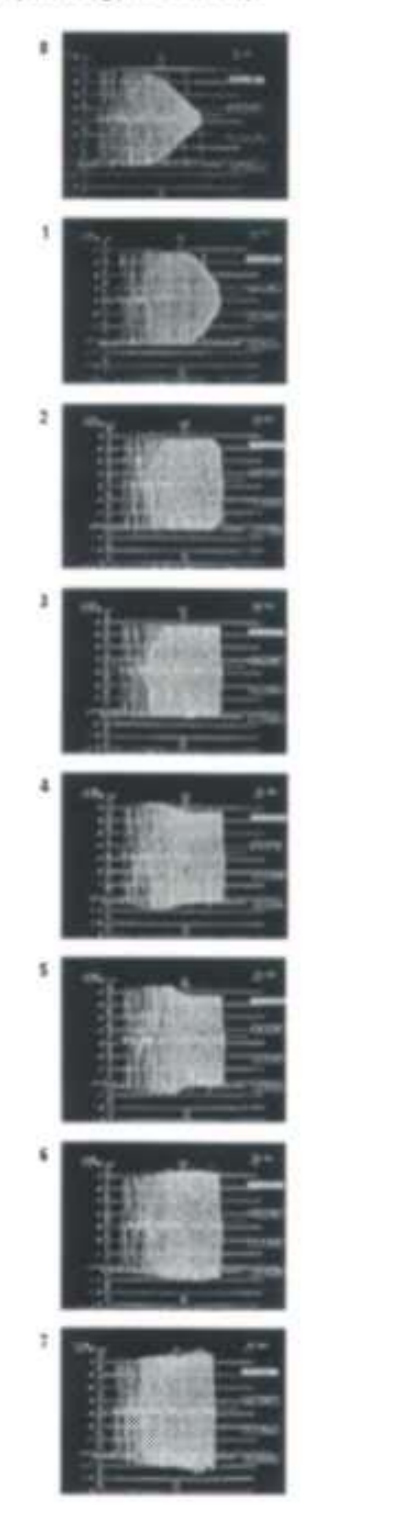

# Vertical Filter

Input Sig: Circular Zone Plate

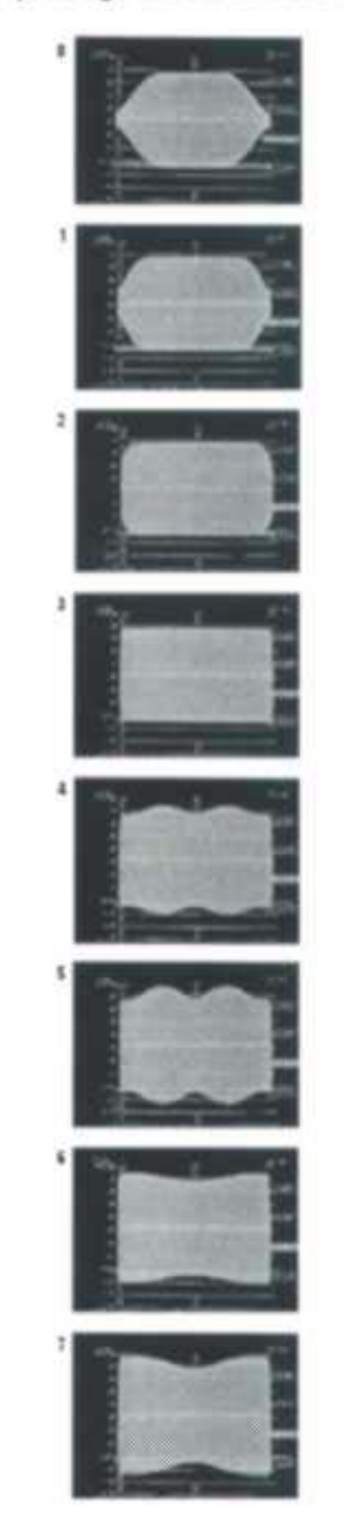

Figure 3-3: Horizontal and Vertical Filter Characteristics

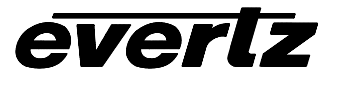

#### 3.3.5. Controlling The Audio Embedder

| AL | IDIO             |
|----|------------------|
| EN | 1BEDDER          |
|    | Off<br><u>On</u> |

The *AUDIO EMBEDDER* menu allows the user to pass through embedded audio from the input to the output.

Group 1 audio will be De-embedded from the input and re-embedded on the output, delayed to match the upconversion delay.

#### 3.3.6. Controlling The Test Generator

| TEST |          |
|------|----------|
| GE   | ENERATOR |
|      | Off      |
|      | Bars     |

The *TEST GENERATOR* menu allows the user to generate a test colour bar pattern on the HD output. This signal is useful for determining cable wiring integrity downstream of the Upconverter.

#### 3.3.7. Setting the Image Position in 4:3 Side Panel Mode

| 4:3 POSITION |  |
|--------------|--|
| Left         |  |
| Center       |  |
| Right        |  |
|              |  |

The *4:3 POSITION* menu allows the user to set the position of the original image within the 16:9 raster when the upconverter is in 4:3 side panel mode.

### 3.3.8. Setting the Side Panel Colour

| SIDE PANEL<br>COLOUR |        |
|----------------------|--------|
|                      | Black  |
|                      | Gray   |
|                      | Yellow |
|                      | Red    |
|                      | Green  |
|                      | White  |

The SIDE PANEL COLOUR menu allows the user to set the colour of the side panels when the upconverter is in 4:3 Side Panel or 14:9 Crop mode.

### 3.3.9. Blanking Line 21 Captions

| LINE 21<br>BLANKING |  |
|---------------------|--|
| Off                 |  |
| On                  |  |

The *LINE 21 BLANKING* menu allows the user to blank line 21 where closed captions may be present.

#### 3.3.10. Setting the Upconverter Delay

The OUTPUT DELAY menu allows the user to choose one of two delay modes when the upconverter is referenced to <u>input video</u>. This menu item has no effect when the *REFERENCE SIGNAL* menu item is <u>not</u> set to *Video In*.

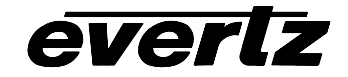

#### OUTPUT DELAY Minimum Frame

When the Delay is set to minimum the output video will be delayed by the minimum amount.

When the Delay is set to Frame, the output will be delayed 1 frame from the input video.

#### 3.3.11. Setting the Upconverter Reference (Not on early versions)

The *REFERENCE SIGNAL* menu allows the user to choose the type of reference that will be used for the output video. Early versions that do not have a gen lock reference are always references to the input video and do not have this menu item.

| REFERENCE |           |  |
|-----------|-----------|--|
| SIC       | GNAL      |  |
|           | Video In  |  |
|           | Tri-level |  |
|           | NTSC      |  |
|           |           |  |
|           |           |  |
|           |           |  |
|           |           |  |
|           |           |  |
|           |           |  |
|           |           |  |
|           |           |  |
|           |           |  |

When set to *Video In* the output video will be referenced to the input video. The *OUTPUT DELAY* menu item selects whether the output video is one frame delayed or a minimal delay

When set to *Tri-level* the output video will be referenced to an HD Tri-level sync signal connected to the Reference BNC loop. Tri-level sync should be of the same frame format as the output video format of the upconverter. The *GENLOCK V PHASE* and *GENLOCK H PHASE* menu items adjust the timing of the output with respect to the Tri-level sync reference.

When set to *NTSC* the output video will be referenced to a NTSC composite sync or black burst signal connected to the Reference BNC loop. The *GENLOCK V PHASE* and *GENLOCK H PHASE* menu items adjust the timing of the output with respect to the NTSC reference.

# 3.3.12. Setting the Timing of the Output Video with Respect to the Gen Lock Input (Not on early versions)

The GENLOCK V PHASE and GENLOCK H PHASE menus allows the user to adjust the timing of the output video when the REFERENCE SIGNAL is set to *Tri-Level* or *NTSC*. These menu items are not available on early versions that do not have a gen lock reference.

| GE | ENLOCK V     |
|----|--------------|
| PH | IASE         |
|    | V Phase = xx |

When the *REFERENCE SIGNAL* menu is set to *Tri-level* or *NTSC* the timing of the output video can be adjusted.

The *V* Phase and *H* Phase parameters allow you to control the timing of the output video with respect to the beginning of the frame on the Gen Lock reference input. An internally generated digital video sync structure, locked to the analog genlock reference signal ( $0_H$  time of line 1 field 1 for HD Tri-level references or  $0_H$  time of line 4 field 1 for NTSC references) is used to genlock the upconverter. The EAV of line 1 of this digital reference sync is the point to which all the reference phasing adjustments are made. Figure 3-4 and Figure 3-5 show the relationship of the analog tri-level and NTSC inputs to the digital reference sync frame when the *V* Phase and *H* Phase parameters are set to zero.

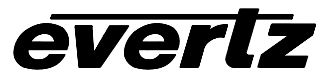

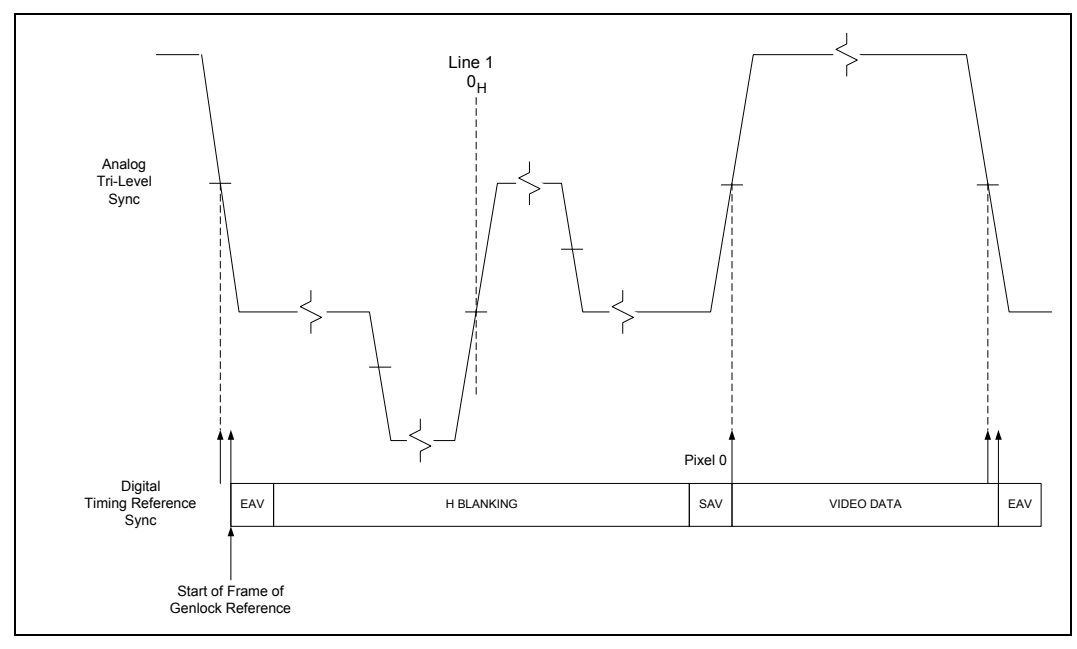

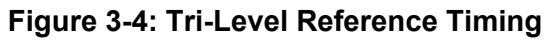

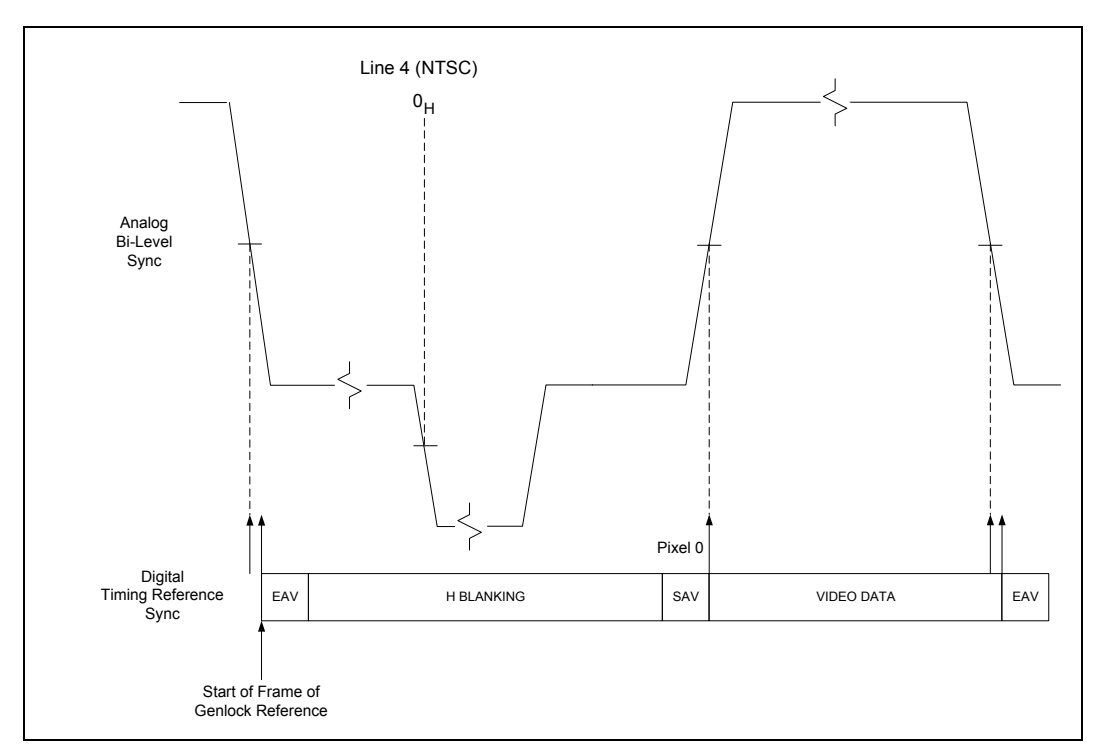

Figure 3-5: Bi-Level Reference Timing

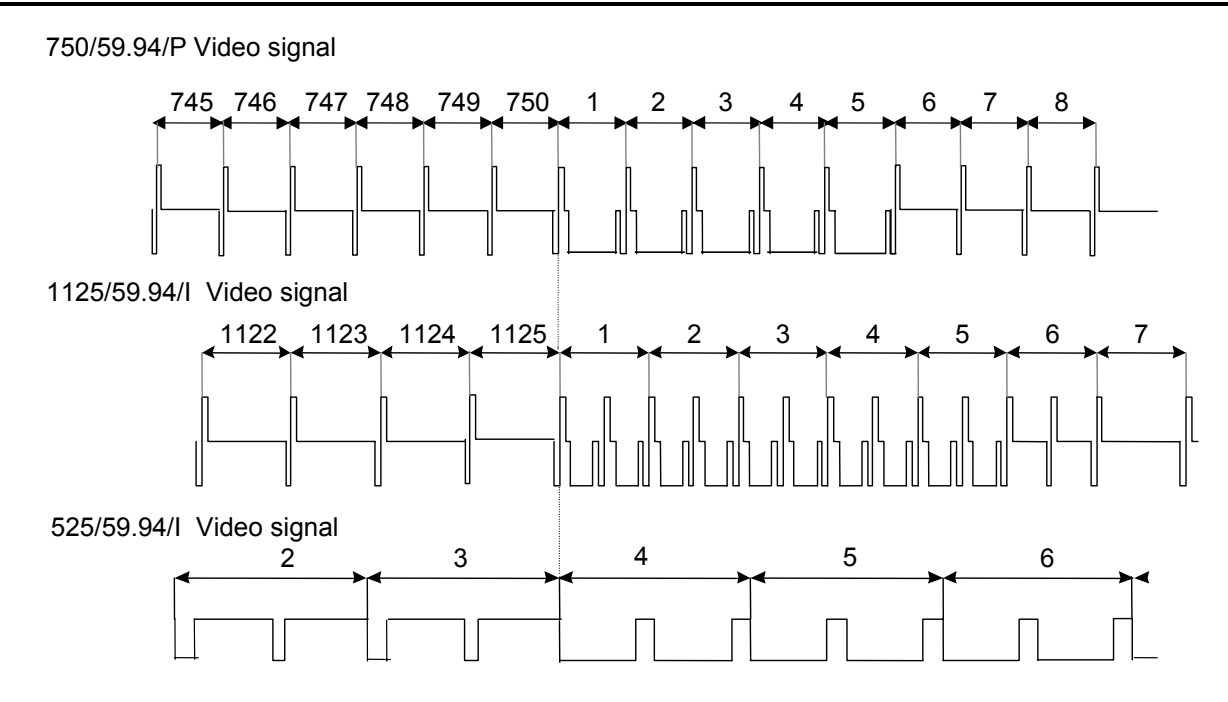

Figure 3-6: Signal Alignment in 59.94 Hz Field Rate Systems

The V parameter provides a coarse adjustment of timing and sets the delay in lines of line 1 of the output HD signal and the beginning of the genlock reference frame. The H parameter provides a fine adjust of timing and sets the delay in pixels of the  $0_H$  time of line 1 of the output signal and the  $0_H$  time of the beginning of the reference frame. If adjustments to the H parameter cause it roll through the pixel number at the start of a new line then the V parameter will change to the next higher or lower line.

The factory default is to align the  $0_H$  time of Line 1 of the output video with the beginning of the genlock reference frame ( $0_H$  time of line 1 field 1 for HD Tri-level references or  $0_H$  time of line 4 field 1 for NTSC references). For example, the horizontal reference points of Line 1 of 1125 line, Line 1 of 750 line and Line 4 of 525 line signals shall be coincident (see Figure 3-6).

#### 3.3.13. Saving and Recalling User Presets

The *PRESETS* menu allows the user to save the setup of the upconverter to one of 4 user presets.

| PRESETS |          |  |
|---------|----------|--|
|         | Preset 1 |  |
|         | Preset 2 |  |
|         | Preset 3 |  |
|         | Preset 4 |  |
|         |          |  |
|         |          |  |
|         |          |  |
|         |          |  |
|         |          |  |

ever

Use the up or down arrows to select the user preset you wish to use. Press the SELECT key and you will be prompted to *Save* or *Recall* the preset.

Use the up or down arrows to select *Save* and then press the SELECT key to save the setup of the device to the desired preset. The display will blink when it is done.

Use the up or down arrows to select *Recall* and then press the SELECT key to restore the setup of the device from the desired preset. The display will blink when it is done.

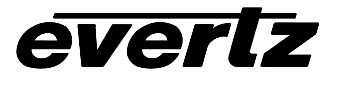

#### 3.3.14. Setting the Left and Right Panel Widths (Not on early versions)

The *H* BLANK START and *H* BLANK END menus allows the user to adjust the width of the side panels These menu items are not available on early versions that do not have a gen lock reference. The values must be set separately for each OUTPUT ASPECT ratio and VIDEO STANDARD combination.

| ΗI | BLANK START    |
|----|----------------|
|    | H BI Start: xx |

Sets the right side panel width.

H BLANK END H BI End: xx

Sets the left side panel width.

#### 3.3.15. Setting the Top and Bottom Panel Widths (Not on early versions)

The *V* BLANK START and *V* BLANK END menus allows the user to adjust the start and end of vertical blanking on the HD output picture. These menu items are not available on early versions that do not have a gen lock reference. The values must be set separately for each OUTPUT ASPECT ratio and VIDEO STANDARD combination.

| V BLANK START  | Se |
|----------------|----|
| V BI Start: xx |    |

Sets the bottom side panel height.

V BLANK END V BI End: xx Sets the top side panel height.

# 3.3.16. Setting the limits of the Standard Definition Image that will be Upconverted (Not on early versions)

The *H* POSITION, *H* SIZE, *V* POSITION and *V* SIZE menus allow the user to adjust the area of the standard definition picture that will be upconverted. These menu items are not available on early versions that do not have a gen lock reference. The values must be set separately for each OUTPUT ASPECT ratio and VIDEO STANDARD combination.

| H POSITION<br>H Pos: xx | Sets the left edge of the standard definition picture that will be upconverted.                                          |
|-------------------------|----------------------------------------------------------------------------------------------------|
| V POSITION<br>V Pos: xx | Sets the top edge of the standard definition picture that will be upconverted.                                           |
| H SIZE<br>H Size: xx    | Sets the width of the standard definition picture (starting from the <i>H POSITION</i> value) that will be upconverted.  |
| V SIZE<br>V Size: xx    | Sets the height of the standard definition picture (starting from the <i>V POSITION</i> value) that will be upconverted. |

# 3.3.17. Setting the Position of the Upconverted Image on the HD Raster (Not on early versions)

The OUTPUT H POS and OUTPUT V POS menus allow the user to adjust the position of the upconverted image on the output high definition raster. These menu items are not available on early versions that do not have a gen lock reference. The values must be set separately for each OUTPUT ASPECT ratio and VIDEO STANDARD combination.

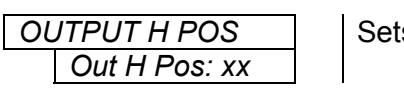

everlz

Sets the left edge of the upconverted image on the high definition raster.

OUTPUT V POS Out V Pos: xx Sets the top edge of the upconverted image on the high definition raster.

#### 3.3.18. Displaying The Firmware Version

The *FIRMWARE VERSION* menu allows the user to display the firmware version of the Upconverter

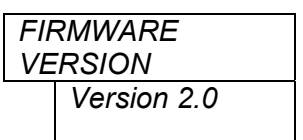

See Chapter 4 for information about updating the firmware version of the Upconverter. The early versions of the upconverter will have firmware versions 1.xx and the later ones will have versions 2.xx.

### 3.4. ENGINEERING SETUP MENU

The Front panel *Engineering Setup* menu is available to configure advanced items, to update the Upconverter firmware and reset the Upconverter to its factory defaults.

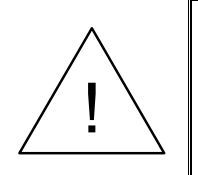

Proceed with Caution! Only qualified people should use these menu items. Improper use of the Engineering menu items can cause the Upconverter application firmware to be erased.

The operation of the *Engineering Setup* menu is similar to the main menu system. It contains all the menu items from the main *Setup* menu plus the additional engineering items. To access the *Engineering Setup* menu press the  $\uparrow$  key and the **SETUP** key at the same time and hold for 5 seconds. After 5 seconds, the top-level item on the menu (*VIDEO OUTPUT*) will appear. The following section gives a brief description of the additional items on the menu. Selecting one of these items will take you to the next menu level where you can select and change parameter values. Sections 3.4.1 to 3.4.4 provide detailed descriptions of each of the sub menus. The tables in sections 3.4.1 to 3.4.4 are arranged in an indented structure to indicate the path taken to reach the control. Menu items or parameters that are underlined indicate the factory default values.

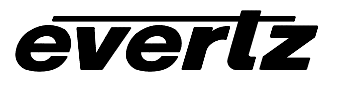

| DISPLAY LEVEL    |
|------------------|
| FACTORY RESET    |
| UPGRADE          |
| FIRMIVIARE       |
| ACCESS CTRL REGS |

This menu is used to control the brightness of the front panel display.

This menu is used to reset the unit to its factory defaults.

This menu is used to upload new firmware to the Upconverter.

This menu is used to view and change various register values.

### 3.4.1. Setting The Front Panel Display Brightness

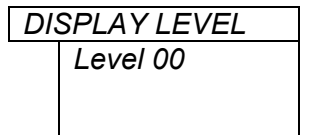

The *DISPLAY LEVEL* menu allows the user to set the brightness of the front panel display.

Valid values are 0 to 5

### **3.4.2.** Resetting the Upconverter to its Factory Default Values

| FA | CTORY RESET |
|----|-------------|
|    | Resetting   |
|    |             |
|    |             |

The FACTORY RESET menu allows the user to restore the factory default values to the Upconverter.

Press Select & 1 to reset the unit

### 3.4.3. Upgrading The Firmware Version

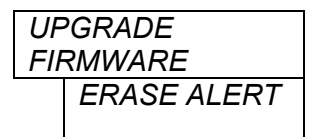

The UPGRADE FIRMWARE menu allows the user to update the firmware in the Upconverter.

For more information about upgrading firmware see section 4.3.

#### 3.4.4. Accessing the Engineering Control Registers

The ACCESS CTRL REGS menu allows the user to access the control registers for the Upconverter. These registers allow the user to alter the operation of the device and should only be used under direction of Evertz Factory personnel. Table 3-1 lists the control register numbers and their descriptions

| Reg | Description                     | Reg | Description                           |
|-----|---------------------------------|-----|---------------------------------------|
| 000 | Remote Register                 | 108 | Back Colour Y High Register           |
| 002 | Switch Register                 | 10A | Back Colour Y Low Register            |
| 004 | Filter (freq response) Register | 10C | Back Colour Cb High Register          |
| 006 | Control (CNT) Register          | 10E | Back Colour Cb Low Register           |
| 008 | Out Delay Register              | 110 | Back Colour Cr High Register          |
| 00A | Pan Position Register           | 112 | Back Colour Cr Low Register           |
| 00C | Process Setup Register          | 114 | Position H Start High Register        |
| 00E | Process Video Gain Register     | 116 | Position H Start Low Register         |
| 010 | Process Chroma Gain Register    | 118 | Position V Start High Register        |
| 012 | Process Hue High Register       | 11A | Position V Start Low Register         |
| 014 | Process Hue Low Register        | 11C | Output Blanking H End High Register   |
| 016 | H Position High Register        | 11E | Output Blanking H End Low Register    |
| 018 | H Position Low Register         | 120 | Output Blanking H Start High Register |
| 01A | V Position High Register        | 122 | Output Blanking H Start Low Register  |
| 01C | V Position Low Register         | 124 | Output Blanking V End High Register   |
| 01E | Hue Cos High Register           | 126 | Output Blanking V End Low Register    |
| 020 | Hue Cos Low Register            | 128 | Output Blanking V Start High Register |
| 022 | Hue MSin High Register          | 12A | Output Blanking V Start Low Register  |
| 024 | Huw MSin Low Register           | 200 | H Size High Register                  |
| 026 | Hue Sin High Register           | 202 | H Size Low Register                   |
| 028 | Hue Sin Low Register            | 204 | V Size High Register                  |
| 082 | Status Register                 | 206 | V Size Low Register                   |
| 100 | V Phase High Register           | 280 | COEF Address 1 Register               |
| 102 | V Phase Low Register            | 282 | COEF Address 2 Register               |
| 104 | H Phase High Register           | 284 | COEF Address 3 Register               |
| 106 | H Phase Low Register            | 286 | COEF Data 1 Register                  |
|     |                                 | 288 | COEF Data 2 Register                  |
|     |                                 | 28A | COEF Read 1 Register                  |
|     |                                 | 28C | COEF Read 2 Register                  |
|     |                                 | 290 | COEF Red Set Register                 |
|     |                                 | 292 | COEF H/W S/W Select Register          |

**Table 3-1: Control Registers** 

# 4. TECHNICAL DESCRIPTION

#### 4.1. SPECIFICATIONS

#### 4.1.1. SDI Video Inputs

Standards:525 line SMPTE 259M-C (270Mb/s) with Group 1 SMPTE 272M embedded audioNumber of Inputs:1Connector:BNC per IEC 169-8Equalisation:Automatic up to 200m @ 270 Mb/s with Belden 8281 or equivalent cable

#### 4.1.2. Reclocked SDI Video Outputs

| Standard:           | Same as Input     |
|---------------------|-------------------|
| Number of Outputs:  | 1                 |
| Connector:          | BNC per IEC 169-8 |
| Signal Level:       | 800mV nominal     |
| DC Offset:          | 0V ±0.5V          |
| Rise and Fall Time: | 740ps nominal     |
| Overshoot:          | <10% of amplitude |
| Wide Band Jitter:   | < 0.2 UI          |

#### 4.1.3. HD Video Outputs

Standards: SMPTE 292M (1.5 Gb/s) – standards supported shown in Table 4-1

| Common Name | Pixels /<br>Active Lines | Frame Rate       | Progressive<br>/Interlace | SMPTE<br>Standard |
|-------------|--------------------------|------------------|---------------------------|-------------------|
| 1080i/59.94 | 1920 x 1080              | 29.97 (30/1.001) | I                         | 274M              |
| 1035i/59.94 | 1920 x 1035              | 29.97 (30/1.001) | I                         | 260M              |
| 480p/59.94  | 720 x 483                | 59.94 (60/1.001) | Р                         | 293M, 349M        |
| 720p/59.94  | 1280 x 720               | 59.94 (60/1.001) | Р                         | 296M              |

#### Table 4-1: High Definition Video Output Formats

| Number of Outputs:  | 4                                                  |
|---------------------|----------------------------------------------------|
| Connector:          | BNC per IEC 169-8                                  |
| Signal Level:       | 800mV nominal                                      |
| DC Offset:          | 0V ±0.5V                                           |
| Rise and Fall Time: | 200ps nominal                                      |
| Overshoot:          | <10% of amplitude                                  |
| Jitter:             | <0.25 UI at 1 KHz when locked to input video       |
|                     | <0.25 UI @ 10 Hz when locked to external reference |

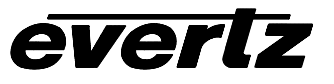

#### 4.1.4. Video Reference

| Туре:        | Menu selectable<br>NTSC Colour Black (1 V p-p) or Composite Bi-level sync (300 mV) |
|--------------|------------------------------------------------------------------------------------|
| Connectors:  | BNC per IEC 169-8                                                                  |
| Termination: | High impedance loop through                                                        |

#### 4.1.5. Analog Video Input (+CD-A4 option only)

| Standard:         | NTSC, SMPTE 170M  |
|-------------------|-------------------|
| Number of Inputs: | 1                 |
| Connector:        | BNC per IEC 169-8 |
| Signal Level:     | 1V nominal        |
| Input Impedance:  | 75 Ohm            |
| Return Loss:      | >30dB to 10MHz    |

#### 4.1.6. Analog Audio Inputs (+CD-A4 option only)

| 4                                                |
|--------------------------------------------------|
| Balanced analog audio                            |
| Removable terminal strip                         |
| 20kOhm minimum (differential)                    |
| /: 48kHz                                         |
| 0dB FS => 18 or 24dBu (jumper selectable)        |
| : +/- 10dB                                       |
| e: +/- 0.1dB (20Hz to 20kHz) (broadcast quality) |
| 100dB with input at -0.5dBFS                     |
| <0.001% (>100dB) @ 1kHz, -0.5 dB FS              |
| >100dB @ 1kHz                                    |
|                                                  |

#### 4.1.7. Composite Decoder SDI Video Output (+CD-A4 option only)

Standard:525 line SMPTE 259M-C (270Mb/s) with Group 1 SMPTE 272M embedded audioNumber of Outputs:1Connector:BNC per IEC 169-8Signal Level:800mV nominalDC Offset:0V ±0.5VRise and Fall Time:740ps nominalOvershoot:< 10% of amplitude</th>Wide Band Jitter:< 0.2 UI</th>

#### 4.1.8. Composite Decoder Reference Input (+CD-A4 option only)

| Туре:        | NTSC Colour Black 1 V p-p |
|--------------|---------------------------|
| Connectors:  | BNC per IEC 169-8         |
| Termination: | 75 ohm                    |

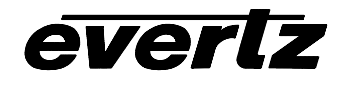

#### 4.1.9. COM Port

Standard:RS-232Baud Rate:57,600Connector:9 pin female "D"

#### 4.1.10. General Purpose Inputs

Number of Inputs:7Function:Preset select (4), Future use (3)Type:Opto-isolated, active low with internal pull-ups to externally supplied voltageConnector:Female DB-9Signal Level:closure to ground

#### 4.1.11. Upconverter Processing

| Internal paths betwe            | en functional blocks: 12 bits                                                                                                    |
|---------------------------------|----------------------------------------------------------------------------------------------------|
| Mathematical coeffic            | cients: 12 bits                                                                                                    |
| Internal processing:            | Up to 36 bits                                                                                                    |
| Output modes:                   | 16:9 anamorphic stretch, 4:3 with side panels, 16:9 letterbox zoom to full size and 14:9 letterbox zoom to full size 14:9 with side panels. |
| Motion detection:               | field/frame/mixed                                                                                                    |
| Processing delay:<br>Filtering: | 3 msec to 1 Frame, dependent on reference and output phasing<br>Independent H and V filters                                                 |

#### 4.1.12. Electrical

| Voltage:     | Autoranging 100 - 240 Volts AC, 50/60 Hz       |
|--------------|------------------------------------------------|
| Fuse Rating: | 250 V, 1amp time delay                         |
| Power:       | 30 VA                                          |
| Safety:      | ETL Listed, complies with EU safety directives |
| EMI/RFI:     | Complies with FCC Part 15 Class A regulations  |
|              | Complies with EU EMC directive                 |

#### 4.1.13. Physical

Dimensions: 19" W x 1.75" H x 18.75" D. (483mm W x 45mm H x 477mm D) Weight: 8 lbs. (3.5Kg)

#### 4.2. UPGRADING FIRMWARE – CURRENT VERSIONS

The firmware in the HD9510UC Upconverter is contained on a FLASH EPROM. From time to time firmware updates will be provided to add additional features to the unit. To confirm that you have the current version of the upconverter see the rear panel drawing Figure 2-2. See section 4.3 for information on upgrading firmware in early versions of the upconverter.

You will need the following equipment in order to update the Upconverter Firmware

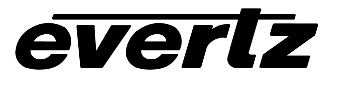

- PC with available communications port. The communication speed is 57600 baud, therefore a 486 PC or better with a 16550 UART based communications port is recommended.
- "Straight-thru" serial extension cable (DB9 female to DB9 male) or (DB25 female to DB9 male).
- Terminal program that is capable of Xmodem file transfer protocol. (such as HyperTerminal)
- New firmware supplied by Evertz.

#### 4.2.1. Terminal Program Setup.

- 1. Connect the serial cable to the COM DB9 connector on the rear panel
- Connect the 9 pin connector on the end of the serial update cable to the PCs' RS-232 communications port
- 3. Start the terminal program.
- 4. Configure the port settings of the terminal program as follows:

| Baud         | 57600 |
|--------------|-------|
| Parity       | no    |
| Data bits    | 8     |
| Stop bits    | 2     |
| Flow Control | None  |

5. Power up the HD9510UC unit.

#### 4.2.2. Initiating Firmware Upgrade Mode Via The Front Panel

This is the recommended method of updating the software in the HD9510UC Upconverter. It is activated through the *Engineering Setup* menu system. If you cannot invoke the upload mode via the front panel outlined in section 4.2.2 then follow the steps in section 4.2.3.

6. You can invoke the Firmware upgrade mode using the front panel Setup Menu. (See section 3.2 for information on how to operate the front panel menus.) Press the ↑ key and the **SETUP** key at the same time and hold for 5 seconds to enter the *Engineering Setup* menu system, scroll to the *UPGRADE FIRMWARE* menu using the ↑ or ↓ keys and then press **SELECT**. The front panel should then read ERASE ALERT. This warning lets the user know that taking the next step will place the unit in programming mode and <u>could erase the software already present</u> in the FLASH device. To proceed, press and hold the **SELECT** and then press the ↓ key. This places the unit in programming mode and opens its serial port to communicate with the terminal software program. The front panel display shows Program Mode... Proceed to section 4.2.4 for instructions on uploading the firmware using the terminal program.

#### 4.2.3. Initiating Firmware Upgrade Mode From The Terminal Program

You may send commands to the Upconverter to initiate Firmware upload mode using the terminal program. If the Upconverter is operating normally proceed to step 10. If the Upconverter does not boot properly you will have to enter the command from the Boot monitor as described in steps 7 to 12.

7. Power up the HD9510UC Upconverter. After the unit powers up, a banner with the boot code version information should appear in the terminal window.

#### For example:

```
EVERTZ MFC5407 MONITOR 2.1.3
COPYRIGHT 1997, 1998, 1999, 2000, 2001 EVERTZ MICROSYSTEMS LTD.
COLD BOOT |
```

- 8. The following is a list of possible reasons for failed communications:
  - Defective Serial Upgrade cable.
  - Wrong communications port selected in the terminal program.
  - Improper port settings in the terminal program. (Refer to step 4 for settings). Note that HyperTerminal will not change port settings while connected. Click on HyperTerminal's "Disconnect" Button then click the "Reconnect" button to activate changes to the port settings.
- 9. Hit the <ENTER> key on your computer once.
- 10. Type the word "upgrade", without quotes, and hit the <ENTER> key once.
- 11. The boot code will ask for confirmation. Type "y", without quotes.
- 12. You should now see a prompt asking you to upload the file.

#### 4.2.4. Uploading the new firmware

- 14. Upload the "\*.bin" file supplied using the X-Modem transfer protocol of your terminal program. If you do not start the upload within 10 minutes the unit's Boot code will time out. You can restart the upgrade process by power cycling the unit.
- 15. The boot code will indicate whether the operation was successful upon completion of the upload.

For Example:

| UPLOAD  | OKAY       |
|---------|------------|
| MFC5407 | WARM BOOT> |

- 16. The following is a list of possible reasons for a failed upload:
  - If you get the message "transfer cancelled by remote" you must restart the terminal program and load the bin file, then remove and install the module again.
  - The supplied "\*.bin" file is corrupt.
  - Wrong file specified to be uploaded.
  - Wrong file transfer protocol used make sure you specify Xmodem, not Xmodem 1K.
  - The PCs' RS-232 communications port can't handle a port speed of 57600.
  - Noise induced into the Serial Upgrade cable.

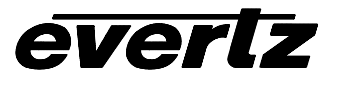

#### 4.2.5. Completing the Upgrade

17. Power cycle the unit. The unit should now reboot.

18. You can now close the terminal program and disconnect the RS-232 serial cable from the PC.

#### 4.3. UPGRADING FIRMWARE – EARLY VERSIONS

The firmware in early versions of the HD9510UC Upconverter is contained on a FLASH EPROM built into the microcontroller chip (MCU), and can be upgraded easily using a computer running Windows 95 or later, and the appropriate cable connected to the COM port on the Upconverter rear panel. The firmware file (e.g. HD9510UC.HEX) and a special application called WINISP (which should have been supplied along with the firmware) are required in order to upgrade the firmware. To confirm that you have the early version of the upconverter see the rear panel drawing Figure 2-1. See section 4.2 for information on upgrading firmware in later versions of the upconverter.

#### **4.3.1.** Connecting the Computer to the Upconverter

In order to connect the computer you will need a "straight through" cable wired according to Table 4-2 below.

| Upconverte      | er End |       | PC                | End    |
|-----------------|--------|-------|-------------------|--------|
| 9 pin D<br>Male | Pin    |       | 9 pin D<br>Female | Pin    |
|                 | 1      |       |                   | 1      |
| TxD             | 2      |       | RxD               | 2      |
| RxD             | 3      |       | TxD               | 3      |
|                 | 4      |       |                   | 4      |
| Sig Gnd         | 5      |       | Sig Gnd           | 5      |
|                 | 6      |       |                   | 6      |
| RTS             | 7      |       | CTS               | 7      |
| CTS             | 8      |       | RTS               | 8      |
|                 | 9      |       |                   | 9      |
| Frame Gnd       | Shield | drain | Frame Gnd         | Shield |

 Table 4-2: Cable to Connect PC to Upconverter for Updating Firmware

#### 4.3.2. Initiating Programming Mode

There are two methods of initiating FLASH programming which should cover programming for most units. If neither of these methods is successful, contact the factory for further instructions.

#### 4.3.2.1. Setup Menu Method

This is the recommended method of updating the software in the HD9510UC Upconverter. It is activated through the *Engineering Setup* menu system. Press and hold the  $\uparrow$  key and press and hold the **SETUP** key for 5 seconds to enter the menu system, scroll to the *UPGRADE FIRMWARE* menu using the  $\uparrow$  or  $\downarrow$  keys and then press **SELECT**. The front panel should then read ERASE ALERT. This warning lets the user know that taking the next step will place the unit in programming mode and <u>could erase the software</u> already present in the FLASH device. To proceed, press and hold the **SELECT** and then press the  $\downarrow$  key.

This places the unit in programming mode and opens its serial port to communicate with the WINISP program. The front panel display shows Program Mode... Proceed to section 4.3.3 for information about uploading the firmware using WINISP.

#### 4.3.2.2. Jumper Method

This method should only be attempted if the present software in the unit is not functioning sufficiently enough to allow the user to access the *UPGRADE FIRMWARE* item on the *Setup* menu. This method requires the unit to be powered down, the top cover removed, and the jumpers J27 and J11 on the Mid plane board be placed in the programming position. Then reapply power to the unit and the unit should automatically enter programming mode. Proceed to section 4.3.3 for information about uploading the firmware using WINISP. When finished programming the unit, power down the unit, return the jumpers to their original positions before re powering up the unit.

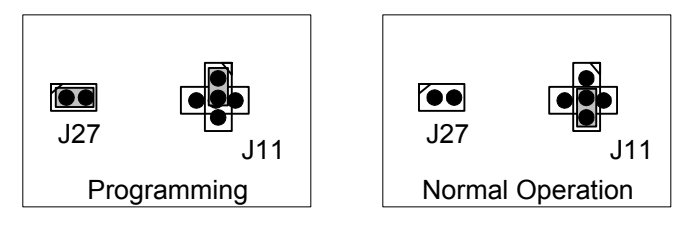

Figure 4-1:Configuring the Programming Jumpers

### 4.3.3. Programming the MCU Using WINISP

Start the WINISP application.

#### 4.3.3.1. WINISP Configuration Setup

Configure the WINISP software by selecting the following items in the Parameters boxes that are coloured yellow.

- 1. Set the Chip setting to "89C51RC+".
- 2. Set the communications port to the port you have your straight through downloading serial cable connected to.
- 3. Set the Osc frequency to 11 to match the internal crystal value of 11.05MHz.

When you are finished the parameters box should look like this:

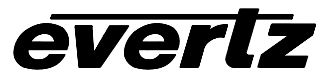

| 🗑 PHILIPS ISP                                                                        |                                                                                         |                                                                                                    |                                                                                                    |                                                          |                                                          |                                                    |                                                    |                                                    |                                                    |                                                    |                                                          | _ 🗆 X    |
|--------------------------------------------------------------------------------------|-----------------------------------------------------------------------------------------|----------------------------------------------------------------------------------------------------|----------------------------------------------------------------------------------------------------|----------------------------------------------------------|----------------------------------------------------------|----------------------------------------------------|----------------------------------------------------|----------------------------------------------------|----------------------------------------------------|----------------------------------------------------|----------------------------------------------------------|----------|
|                                                                                      | s in s<br>Pro                                                                           | System<br>ogrammer                                                                                     | - Data B                                                                                                    | uffer<br>FF                                              | (32)<br>FF                                               | ()<br>FF                                           | FF                                                 | FF                                                 | FF                                                 | FF                                                 | FF                                                       |          |
| Load File<br>Erase Blocks<br>Blank Check<br>Program Part<br>Eead Part<br>Verify Part | Misc<br>Vector:<br>FF<br>Status:<br>FF<br>Security:<br>Bit 1<br>Bit 2<br>Bit 2<br>Bit 3 | Ver 2.10 Parameters Chip: 89C51RC+  Port: Com1 Range Start: 0000 R End: 7FFF Osc (MHz) 11 Loaded File: | 0008<br>0010<br>0018<br>0020<br>0028<br>0030<br>0038<br>0040<br>0048<br>0050<br>0058<br>0060<br>0068<br>0070 | FF<br>FF<br>FF<br>FF<br>FF<br>FF<br>FF<br>FF<br>FF<br>FF | FF<br>FF<br>FF<br>FF<br>FF<br>FF<br>FF<br>FF<br>FF<br>FF | FF<br>FF<br>FF<br>FF<br>FF<br>FF<br>FF<br>FF<br>FF | FF<br>FF<br>FF<br>FF<br>FF<br>FF<br>FF<br>FF<br>FF | FF<br>FF<br>FF<br>FF<br>FF<br>FF<br>FF<br>FF<br>FF | FF<br>FF<br>FF<br>FF<br>FF<br>FF<br>FF<br>FF<br>FF | FF<br>FF<br>FF<br>FF<br>FF<br>FF<br>FF<br>FF<br>FF | FF<br>FF<br>FF<br>FF<br>FF<br>FF<br>FF<br>FF<br>FF<br>FF |          |
| Eill Buffer<br>- Status Display<br>Comm Port Opened<br>About                         | Read<br><u>C</u> lose                                                                   | Pinouts                                                                                                | 0078<br>0080<br>0088<br>0090<br>0098<br>0040<br>0048                                                         | FF<br>FF<br>FF<br>FF<br>FF<br>FF                         | FF<br>FF<br>FF<br>FF<br>FF<br>FF                         | FF<br>FF<br>FF<br>FF<br>FF<br>FF                   | FF<br>FF<br>FF<br>FF<br>FF<br>FF                   | FF<br>FF<br>FF<br>FF<br>FF                         | FF<br>FF<br>FF<br>FF<br>FF<br>FF                   | FF<br>FF<br>FF<br>FF<br>FF<br>FF                   | FF<br>FF<br>FF<br>FF<br>FF<br>FF                         | <b>_</b> |
| HSM'98                                                                               |                                                                                         |                                                                                                    |                                                                                                    |                                                          | _                                                        |                                                    | <u>a</u> nu                                        | W A3                                               |                                                    |                                                    |                                                          |          |

WINISP is now ready to communicate with the unit.

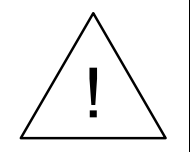

Care must be taken at this point to ensure that the Vector value of the flash microcontroller is <u>not</u> over written as this can force the MCU into a mode that only can be corrected by returning the unit to the factory. To prevent this from happening do NOT press the WRITE button in the MISC box.

#### 4.3.3.2. Confirming Communications with the Upconverter

Press the READ button. The Status Display should come back with the message "Boot Vector Read OK". If it does not then check your power and serial connections. If the communications link is OK then the MCU should return the Vector value "FC" and a status value of "00". If it does not you must first correct this problem following the procedure outlined in section 4.3.3.3 below.

If all is OK you are ready to program the MCU. Proceed to section 4.3.3.4

#### 4.3.3.3. Reprogramming the Boot Vector and Status Byte

The following procedure should be used with caution. Reprogramming the Boot Vector incorrectly will make the unit cease to function normally and require that you return the unit to the factory for updating.

If the Boot Vector or the Status byte are not read back as "FC" and "00" respectively they must be correctly changed before proceeding. First note that the security bits are typically read back as ON. This is a bug in the WINISP program. To correct this, first change all the security bits to OFF. Next manually set the Boot Vector data to "FC" and the Status Byte to "00". Then press the WRITE button. A message should appear warning you that you are about to overwrite these registers. Double check that the values you entered are correct and then proceed with the overwrite. Care must be taken here as incorrectly setting these values may result in the unit being placed in a state that requires the unit to be returned to the factory. If all goes well proceed with the programming of the MCU as outlined in the next section

#### 4.3.3.4. Reprogramming the Microcontroller in the Upconverter

First erase the MCU in the Upconverter by pressing the ERASE button and selecting all three sections by clicking on them individually. (WINISP has a bug which causes the SELECT ALL button to not function correctly and the erase function will hang the program)

| Block Erase Selection                                                     | $\times$                           |
|---------------------------------------------------------------------------|------------------------------------|
| Available Block<br>Click Blocks to Erase<br>99C51RC+<br>98K<br>16K<br>16K | s On<br>Select All<br>Deselect All |
| 32K                                                                       | ERASE!                             |
| =Block Selected                                                           |                                    |

Then press the ERASE button and a message will appear indicating how long the erase function will take.

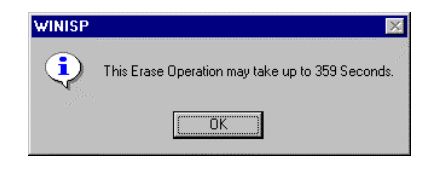

This is a worst case timing and you should not be alarmed if the erase function is much quicker than indicated. Typical erase times are in the order of ten to fifteen seconds. After erasing you should verify the erase with a BLANK CHECK. The status display on the screen should say "The selected range is Blank."

If all goes well, press the LOAD FILE button. You will be presented with a standard Windows file picker dialog box that allows you to select the HD9510UC hex file and load it into WINISP's internal buffer.

| 🖉 PHILIPS ISP                      |                                      |                                |                                                                                              | _ 🗆 X |
|------------------------------------|--------------------------------------|--------------------------------|----------------------------------------------------------------------------------------------|-------|
| S PHILIP                           | s In S                               | ystem                          | - Data Buffer (32K)                                                                          |       |
|                                    | Fre<br>lisc                          | <b>Grammer</b><br>Ver 2.10     | 0000 02 00 3C 02 0B 0B D2 91<br>0008 22 22 FF 02 41 FB 48 80<br>0010 00 01 03 01 90 00 81 74 |       |
| Load File                          | Vector:                              | - Parameters                   | 0018 02 F0 22 02 42 51 78 C3<br>0020 76 3C 22 02 4B 16 E4 FF                                 |       |
| Erase Blocks                       | Status:                              | Bott Com1                      | 0028 E5 37 B4 06 05 30 05 02<br>0030 7F A0 22 00 00 00 00 80<br>0038 C7 02 FC 00 C2 AF 12 35 |       |
| Blank Check<br>Program Part        | U<br>Security:                       | Range                          | 0040 K0 79 FF 78 FF B2 91 00<br>0048 00 B2 91 00 00 12 35 K0                                 |       |
| <u>B</u> ead Part                  | ▼ Bit <u>1</u><br>▼ Bit 2<br>▼ Bit 3 | B End: 7FFF                    | 0050 D8 F3 D9 FF 12 35 E0 75<br>0058 81 DE 75 80 FF 75 90 8F<br>0060 75 A0 00 75 B0 FF 74 02 |       |
| <u>⊻</u> erify Part                | Write                                | Usc (MHz)   11<br>Loaded File: | 0068 12 00 K6 12 35 K0 75 8K<br>0070 00 02 00 74 78 FK B6 55<br>0078 07 08 K6 MM 03 02 00 80 |       |
| <u>Fill Buffer</u>                 | Read                                 | HD95100C.HEX                   | 0080 74 0A 12 00 E6 12 35 E0<br>0088 78 FF 76 55 D8 FC 78 FF                                 |       |
| - Status Display<br>File Loaded OK |                                      |                                | 0090 B6 55 1E D8 FB 12 35 K0<br>0098 78 FF 76 AA D8 FC 78 FF<br>00A0 B6 AA OE D8 FB 12 35 K0 |       |
| About                              | Close                                | Pinouts                        | 00A8 78 FF 76 00 D8 FC 02 00                                                                 | ┚     |
| HSM'98                             |                                      |                                | <u><u>S</u>how ASUI</u>                                                                      |       |

Then press the PROGRAM PART button and the new software will be downloaded into the unit.

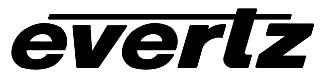

| 🧑 PHILIPS ISP                                                                                                    |                                                                                                    |                                                                                                    | . 🗆 🗙 |
|----------------------------------------------------------------------------------------------------|----------------------------------------------------------------------------------------------------|----------------------------------------------------------------------------------------------------|-------|
|                                                                                                    | System                                                                                                    | – Data Buffer (32K)                                                                                                    |       |
|                                                                                                    | rogrammer                                                                                                    | 0000 02 00 3C 02 0B 0B D2 91                                                                                                    |       |
| === HUISH ! *                                                                                                    | Ver 2.10                                                                                                    | 0008 22 22 FF 02 41 FB 48 80                                                                                                    |       |
| Misc-                                                                                                    |                                                                                                    |                                                                                                    |       |
| Load File                                                                                                    | Parameters                                                                                                    | 0020 76 3C 22 02 4B 16 E4 FF                                                                                                    |       |
| Erase Blocks                                                                                                    | Chip: 89C51RC+                                                                                                    | 0028 E5 37 B4 06 05 30 05 02                                                                                                    |       |
| Status:                                                                                                    | Port: Com1                                                                                                    | 0038 C7 02 FC 00 C2 AF 12 35                                                                                                    |       |
|                                                                                                    | Panao                                                                                                    | 0040 BO 79 FF 78 FF B2 91 00                                                                                                    |       |
| Program Part Security:                                                                                                    | I Start: 0000                                                                                                    | 0048 00 B2 91 00 00 12 35 K0<br>0050 D8 F3 D9 KF 12 35 K0 75                                                                                                    |       |
| Bread Part Bit 2                                                                                                    | B End: 7FFF                                                                                                    | 0058 81 DE 75 80 FF 75 90 8F                                                                                                    |       |
| Bit <u>3</u>                                                                                                    | Osc (MHz) 11                                                                                                    | 0060 75 A0 00 75 B0 FF 74 02                                                                                                    |       |
| <u>⊻</u> erify Part Write                                                                                                    | Loaded File:                                                                                                    | 0070 00 02 00 74 78 FE B6 55                                                                                                    |       |
| Fill Buffer Read                                                                                                    | HD9510UC.HEX                                                                                                    | 0078 07 08 B6 AA 03 02 00 80                                                                                                    |       |
|                                                                                                    |                                                                                                    | 0088 78 FF 76 55 D8 FC 78 FF                                                                                                    |       |
| Status Display                                                                                                    |                                                                                                    | 0090 B6 55 1E D8 FB 12 35 E0                                                                                                    |       |
| Programming Flash                                                                                                    |                                                                                                    | 0098 78 FF 76 AA D8 FC 78 FF<br>00A0 B6 AA OE D8 FB 12 35 E0                                                                                                    |       |
| P                                                                                                    | ······                                                                                                    | 00A8 78 FF 76 00 D8 FC 02 00                                                                                                    | -     |
| <u>A</u> bout <u>C</u> lose                                                                                                    | e Pinou <u>t</u> s                                                                                                    | Show ASCIL                                                                                                    |       |
|                                                                                                    |                                                                                                    |                                                                                                    |       |
| ISM'98                                                                                                    |                                                                                                    |                                                                                                    |       |
| ism'98<br>≅ Philips ISP                                                                                                    |                                                                                                    |                                                                                                    |       |
|                                                                                                    | System                                                                                                    | – Data Buffer (32K)                                                                                                    |       |
|                                                                                                    | System<br>rogrammer                                                                                                    | -Data Buffer (32K)<br>0000 02 00 3C 02 0B 0B D2 91                                                                                                    |       |
|                                                                                                    | System<br>rogrammer<br>Ver 2.10                                                                                                    | Data Buffer (32K)<br>0000 02 00 3C 02 0B 0B D2 91<br>0008 22 22 FF 02 41 FB 48 80<br>0010 00 01 03 01 90 00 81 74                                                                                                    |       |
| ISM'98                                                                                                    | System<br>rogrammer<br>Ver 2.10                                                                                                    | Data Buffer (32K)<br>0000 02 00 3C 02 0B 0B D2 91<br>0008 22 22 FF 02 41 FB 48 80<br>0010 00 01 03 01 90 00 81 74<br>0018 02 F0 22 02 42 51 78 C3                                                                                                    |       |
| ISM'98 PHILIPS ISP PHILIPS PHILIPS IMSC Vector: E                                                                                                    | System<br>rogrammer<br>Ver 2.10<br>Parameters<br>Chip: 89C51RC+ V                                                                                                    | Data Buffer (32K)<br>0000 02 00 3C 02 0B 0B D2 91<br>0008 22 22 FF 02 41 FB 48 80<br>0010 00 01 03 01 90 00 81 74<br>0018 02 F0 22 02 42 51 78 C3<br>0020 76 02 20 24 B16 E4 FF<br>0028 E5 37 B4 06 05 30 05 02                                                                                                    |       |
| ISM'98 PHILIPS ISP PHILIPS PHILIPS I PHILIPS I                                                                                                    | System<br>rogrammer<br>Ver 2.10<br>Parameters<br>Chip: 89C51RC+ V                                                                                                    | Data Buffer (32K)           0000         02         00         3C         02         0B         0B         D2         91           0008         22         22         FF         02         41         FB         48         80           0010         00         01         03         01         90         00         81         74           0018         02         F0         22         02         42         51         78         C3           0020         76         22         02         42         51         78         C3           0020         76         22         02         42         51         78         C3           0020         76         22         02         42         51         78         C3           0020         76         22         02         42         51         78         C3           0030         7F         A0         22         00         00         00         80                                                                                                    |       |
| ISM'98 PHILIPS ISP PHILIPS PHILIPS I PHILIPS I                                                                                                    | System<br>rogrammer<br>Ver 2.10<br>Parameters<br>Chip: 89C51RC+ V<br>Port: Com1 V                                                                                                    | Data Buifer (32K)           0000 02 00 3C 02 0B 0B D2 91           0008 22 22 FF 02 41 FB 48 80           0010 00 01 03 01 90 00 81 74           0018 02 F0 22 02 42 51 78 C3           0020 76 3C 22 02 4B 16 E4 FF           0028 E5 37 B4 06 05 30 05 02           0030 7F A0 22 00 00 00 00 80           0038 C7 02 FC 00 C2 AF 12 35           0040 R0 79 FF 8F F2 91 00                                                                                                    |       |
| ASM'98                                                                                                    | System<br>rogrammer<br>Ver 2.10<br>Parameters<br>Chip: 89C51RC+ •<br>Port: Com1 •<br>Range                                                                                                    | Data Buifer (32K)           0000         02         00         3C         02         0B         0B         D2         91           0008         22         22         FF         02         41         FB         48         80           0010         00         01         03         01         90         00         81         74           0018         02         FO         22         02         42         51         78         C3           0020         76         3C         22         02         42         51         78         C3           0020         76         3C         22         00         00         00         80           0030         7F         A0         22         00         00         00         80           0030         7F         A0         22         00         00         00         80           0030         7F         A0         22         00         00         00         80           0030         77         F2         FC         00         C2         AF         12         35           0404         E0         <                       |       |
| SM 198<br>PHILIPS ISP<br>PHILIPS ISP<br>PHILIPS ISP<br>FIASI/II<br>Load File<br>Erase Blocks<br>Blank Check<br>Program Part<br>■ Bit 1                                                                                                    | System<br>rogrammer<br>Ver 2.10<br>Parameters<br>Chip: 89C51RC+<br>Port: Com1<br>Range<br>B Start: 00000<br>B Start: 00000                                                                     | Data Buffer (32K)           0000 02 00 3C 02 0B 0B D2 91           0008 22 22 FF 02 41 FB 48 80           0010 00 01 03 01 90 00 81 74           0018 02 F0 22 02 42 51 78 C3           0020 76 3C 22 02 4B 16 E4 FF           0030 7F A0 22 00 00 00 00 80           0038 C7 02 FC 00 C2 AF 12 35           0048 00 F2 91 00 00 12 35 E0           0048 00 E2 91 00 00 12 35 E0           0050 D8 F3 D9 EF 12 35 E0 75                                                                                                    |       |
| SM 198<br>PHILIPS ISP<br>PHILIPS ISP<br>PHILIPS ISP<br>PHILIPS ISP<br>In ASI/I<br>FIASI/I<br>Misc<br>Vector:<br>Erase Blocks<br>Blank Check<br>Program Part<br>Read Part<br>P Bit 1<br>♥ Bit 1<br>♥ Bit 2<br>♥ Bit 3                                                                                                    | System<br>rogrammer<br>Ver 2.10<br>Parameters<br>Chip: 89C51RC+<br>Port: Com1<br>Range<br>B Start: 0000<br>7FFF                                                                                | Data Buffer (32K)           0000         02         00         3C         02         0B         0B         D2         91           0008         22         2         FF         02         41         FB         48         80           0010         00         01         03         01         90         00         81         74           0018         02         FO         22         02         42         51         78         C3           0020         76         32         20         44         64         FF           0030         7F         A0         22         00         00         00         80           0030         7F         A0         22         00         00         00         80           0030         7F         A0         22         00         00         00         80           0030         7F         A0         22         00         00         00         80           0030         7F         A0         2         7         00         02         35         10           0040         80         75         75                                    |       |
| SM 198<br>PHILIPS ISP<br>PHILIPS ISP<br>PHILIPS I                                                                                                    | System<br>rogrammer<br>Ver 2.10<br>Parameters<br>Chip: 89C51RC+<br>Port: Com1<br>Range<br>R Start: 00000<br>R Start: 00000<br>R End: 7FFF<br>Osc (MHz) 11                                      | Data Buffer (32K)           0000         02         00         3C         02         0B         0B         D2         91           0008         22         2         FF         02         41         FB         48         80           0010         00         01         03         01         90         08         74           0018         02         FO         22         02         42         51         78         C3           0020         76         32         20         24         51         78         C3           0028         E5         37         B4         06         05         30         50         22           0030         7F         A0         22         00         00         00         80           0038         C7         2         FO         00         12         35         50           0040         B0         79         FF         78         FF         23         50           0048         00         E2         91         00         01         23         50           0050         D8         F3         D9 <td< th=""><th></th></td<>        |       |
| SM 198<br>PHILIPS ISP<br>PHILIPS ISP<br>PHILIPS ISP<br>PHILIPS ISP<br>PHILIPS ISP<br>If ASI/I<br>PHILIPS ISP<br>If ASI/I<br>If ASI/I<br>If ASI/I<br>I                                                                                                    | System<br>rogrammer<br>Ver 2.10<br>Parameters<br>Chip: 89C51RC+<br>Port: Com1<br>Range<br>R Start: 00000<br>R Start: 00000<br>R End: 7FFF<br>Osc (MHz) 11<br>Loaded File:                      | Data Buffer (32K)           0000         02         00         3C         02         0B         0B         D2         91           0008         22         2         FF         02         41         FB         48         80           0010         00         01         03         01         90         08         1         74           0018         02         F0         22         42         15         78         C3           0020         76         32         20         24         16         44         FF           0028         E5         37         B4         06         05         30         05         02           0030         7F         A0         22         00         00         00         80           0038         C7         02         FC         00         12         35         E0           0040         B0         F2         91         00         00         12         35         E0           0048         00         E2         91         00         01         235         E0         75         008         E1         E7 <t< th=""><th></th></t<> |       |
| SM 198<br>PHILIPS ISP<br>PHILIPS ISP<br>PHILIPS ISP<br>PHILIPS ISP<br>In ASI/I<br>PHILIPS ISP<br>In ASI/I<br>PHILIPS ISP<br>IN ASI/I<br>PHILIPS ISP<br>IN ASI/I<br>PHILIP                                                                                                    | System<br>rogrammer<br>Ver 2.10<br>Parameters<br>Chip: 89C51RC+<br>Port: Com1<br>Range<br>R End: 7FFF<br>Osc (MHz) 11<br>Loaded File:<br>HD9510UC.HEX                                          | Data Buffer (32K)           0000         02         00         3C         02         0B         0B         D2         91           0008         22         2         FF         02         41         FB         48         80           0010         00         01         03         01         90         00         81         74           0018         02         FO         22         02         42         51         78         C3           0020         76         32         22         2         45         164         FF           0028         E5         37         B4         06         05         30         05         02           0030         7F         A0         22         00         00         00         80           0038         C7         Q         FC         00         C2         AF         12         35           0040         B0         F7         78         FF         E9         10         00         12         35         E0           0054         B1         D7         S         FF         75         S         E6         55                   |       |
| SM 198<br>PHILIPS ISP<br>PHILIPS ISP<br>PHILIPS I                                                                                                    | System<br>rogrammer<br>Ver 2.10<br>Parameters<br>Chip: 89C51RC+<br>Port: Com1<br>Range<br>Range<br>Start: 0000<br>R Start: 0000<br>R End: 7FFF<br>Osc (MHz) 11<br>Loaded File:<br>HD9510UC.HEX | Data Buffer (32K)           0000         02         00         3C         02         0B         0B         D2         91           0008         22         2         FF         02         41         FB         48         80           0010         00         01         03         01         90         08         1         74           0018         02         FO         22         02         42         51         78         C3           0020         76         32         20         24         51         78         C3           0020         76         32         20         24         16         44         FF           0028         E5         37         B4         06         05         30         05         02           0030         7F         A0         22         00         00         00         80           0030         7F         A0         22         00         00         00         80           0048         80         B2         91         00         01         235         E0           00560         R5         30         <                       |       |
| SM 198<br>PHILIPS ISP<br>PHILIPS ISP<br>PHILIPS I                                                                                                    | System<br>rogrammer<br>Ver 2.10<br>Parameters<br>Chip: 89C51RC+<br>Port: Com1<br>Range<br>Range<br>Start: 0000<br>R Start: 0000<br>R End: 7FFF<br>Osc (MH2) 11<br>Loaded File:<br>HD9510UC.HEX | Data Bulfer (32K)           0000         02         00         3C         02         0B         0B         D2         91           0008         22         2         FF         02         41         FB         48         80           0010         00         01         03         01         90         08         1         74           0018         02         FO         22         02         42         51         78         C3           0020         76         3C         22         02         42         51         78         C3           0020         76         3C         22         00         00         00         80           0030         7F         A0         22         00         00         00         80           0030         7F         A0         22         00         00         00         80           0030         7F         A0         22         00         00         00         80           0048         00         FF         78         FF         23         E0         75           0058         12         90 <td< th=""><th></th></td<>        |       |
| SM 198<br>PHILIPS ISP<br>PHILIPS ISP<br>PHILIPS ISP<br>PHILIPS<br>PHILIPS | System<br>rogrammer<br>Ver 2.10<br>Parameters<br>Chip: 89C51RC+<br>Port: Com1<br>Range<br>Range<br>Start: 0000<br>R Start: 0000<br>R End: 7FFF<br>Osc (MH2) 11<br>Loaded File:<br>HD9510UC.HEX | Data Buffer (32K)           0000         02         00         3C         02         0B         0B         D2         91           0008         22         2         FF         02         41         FB         48         80           0010         00         01         03         01         90         08         1         74           0018         02         FO         22         02         42         51         78         C3           0020         76         3C         22         02         42         51         78         63           0020         76         3C         22         02         42         51         78         63           0023         7F         A0         22         00         00         00         80           0038         C7         02         FO         00         12         35         80           0048         00         E7         FF         78         FF         25         90         8F           0050         D8         F3         D9         FF         78         FF         59         8F           0                           |       |
| SM198<br>PHILIPS ISP<br>PHILIPS ISP<br>PHILIPS IS                                                                                                    | System<br>rogrammer<br>Ver 2.10<br>Parameters<br>Chip: 83C51RC+ •<br>Port: Com1 •<br>Range<br>B Start: 0000<br>R End: 7FFF<br>Osc (MHz) 11<br>Loaded File:<br>HD9510UC HEX                     | Data Buffer (32K)           0000         02         00         3C         02         0B         0B         D2         91           0008         22         22         FP         02         41         FB         48         80           0010         00         01         03         01         90         00         81         74           0018         02         F0         22         02         42         51         78         C3           0020         76         22         02         42         51         78         C3           0020         76         22         02         42         51         78         C3           0030         7F         A0         22         00         00         00         80           0038         C7         02         FC         00         C2         AF         12         35           040         B0         B2         91         00         01         235         10           050         D8         F3         D9         FF         12         35         10           050         D8         F3 <td< th=""><th></th></td<>        |       |

When finished verify the programming using the VERIFY PART button. If the part verifies then you are done. Power down and then re power the unit and you will have successfully upgraded the software. If you used the jumper method to initiate programming, remember to restore the jumpers to their original positions.